## Duet

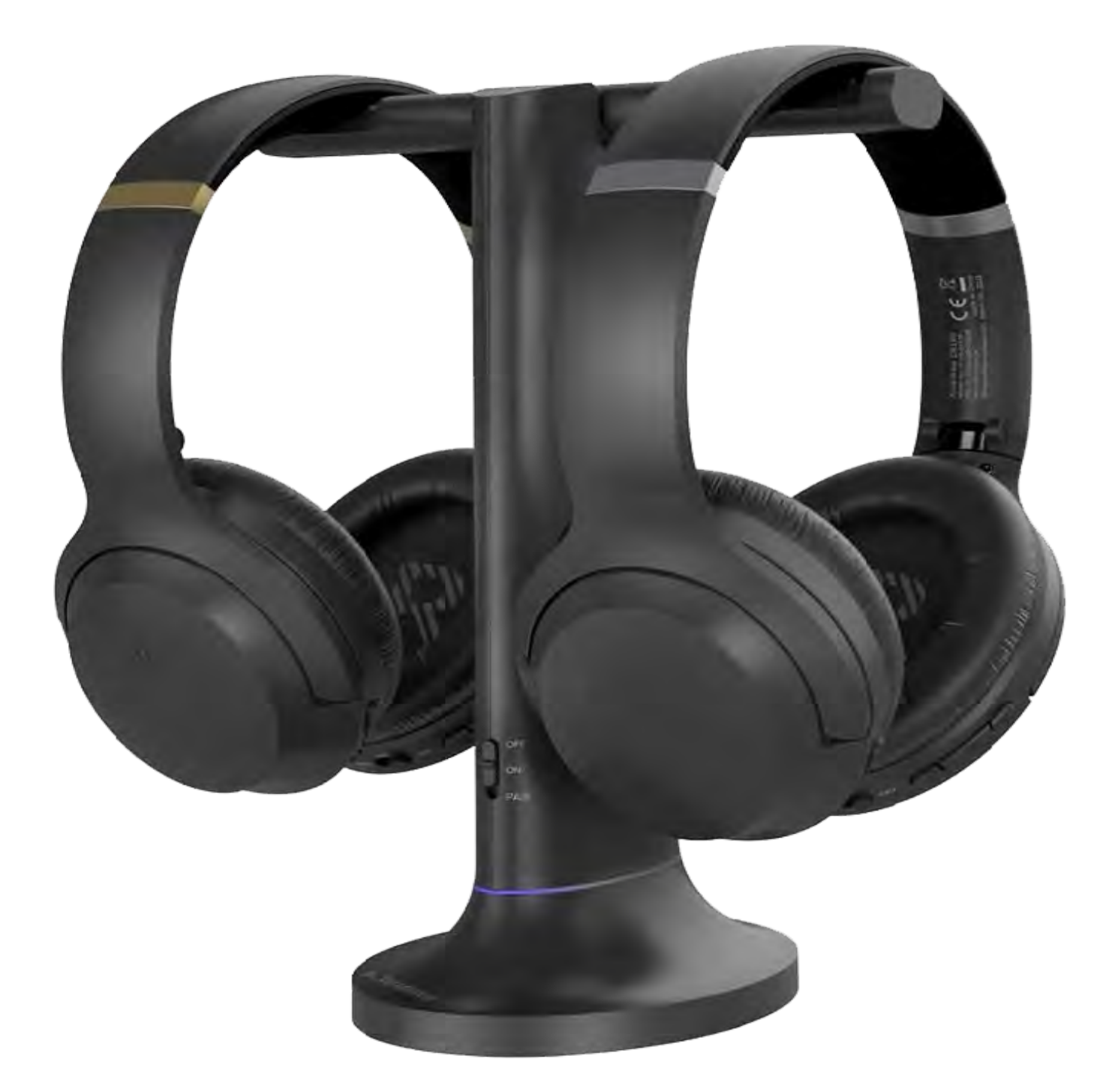

## Interactive Setup Guide Version 1.3

#### Advanced Setup & FAQs

#### **Buttons & Indicators**

## **Initial Setup**

You're about to leave this setup guide and visit an external link.

To come back here again, please use your browser's "back" button or re-scan the QR code on

## your device.

You're about to leave this setup guide and visit an external link.

To come back here again, please use your browser's "back" button or re-scan the QR code on

## your device.

You're about to leave this setup guide and visit an external link.

To come back here again, please use your browser's "back" button or re-scan the QR code on

## your device.

You're about to leave this setup guide and visit an external link.

To come back here again, please use your browser's "back" button or re-scan the QR code on

## your device.

You're about to leave this setup guide and visit an external link.

To come back here again, please use your browser's "back" button or re-scan the QR code on

## your device.

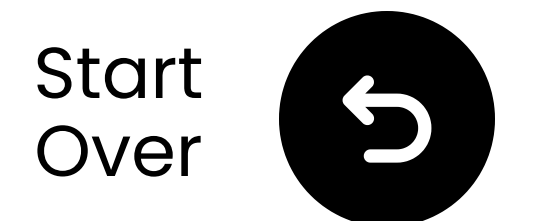

## **Buttons & Indicators**

## **Headphones:**

Duet headphones deliver crystal-clear TV sound for an immersive, effortless listening experience.

View more details here

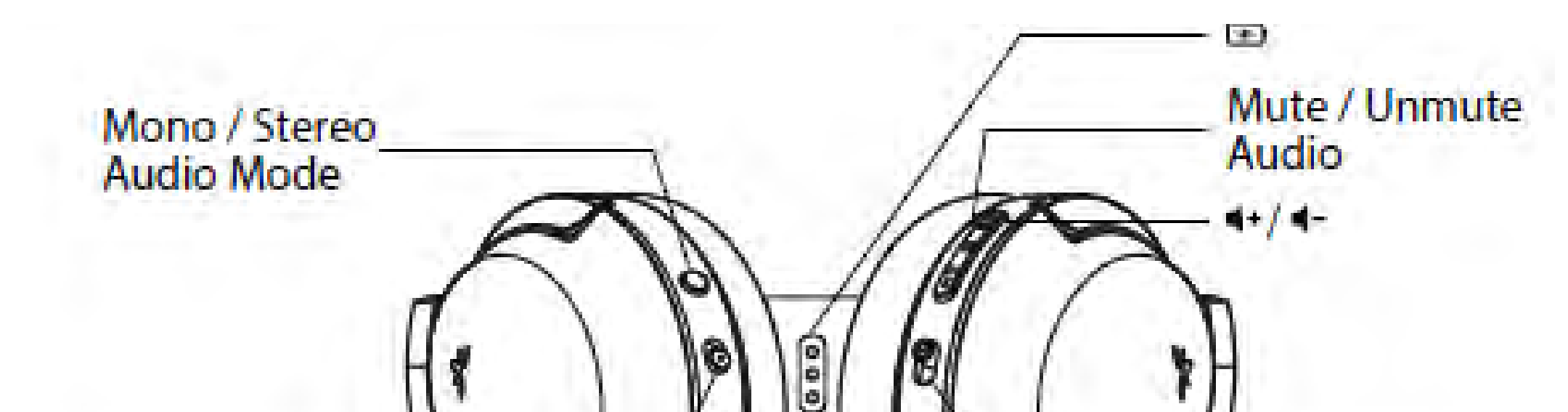

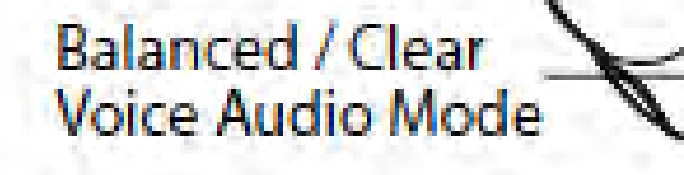

EQ Mode Indicator

Connection / Charging LED Indicator

OFF/ON/PAIR

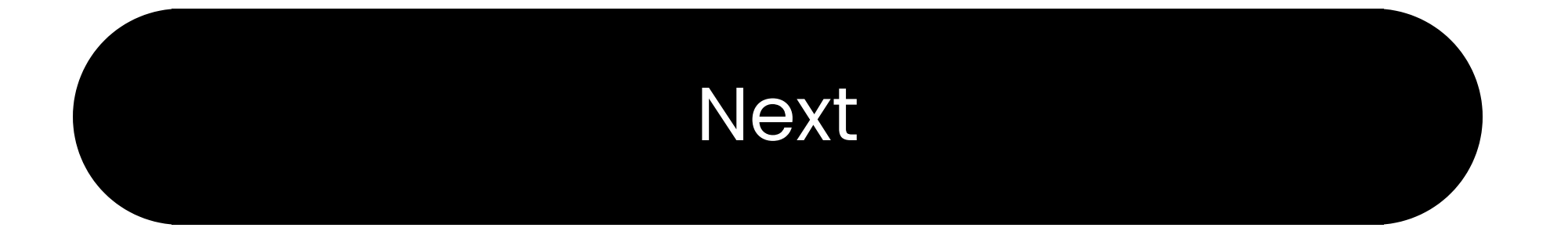

You're about to leave this setup guide and visit an external link.

To come back here again, please use your browser's "back" button or re-scan the QR code on

## your device.

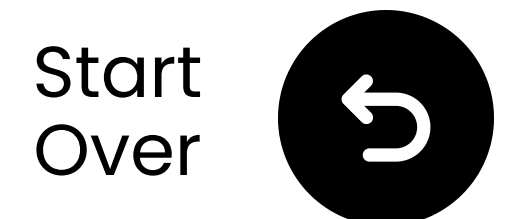

## **Buttons & Indicators**

#### Transmitter:

The Duet transmitter streams TV audio to its headphones without lip-sync delays and doubles as a charging stand.

View more details here

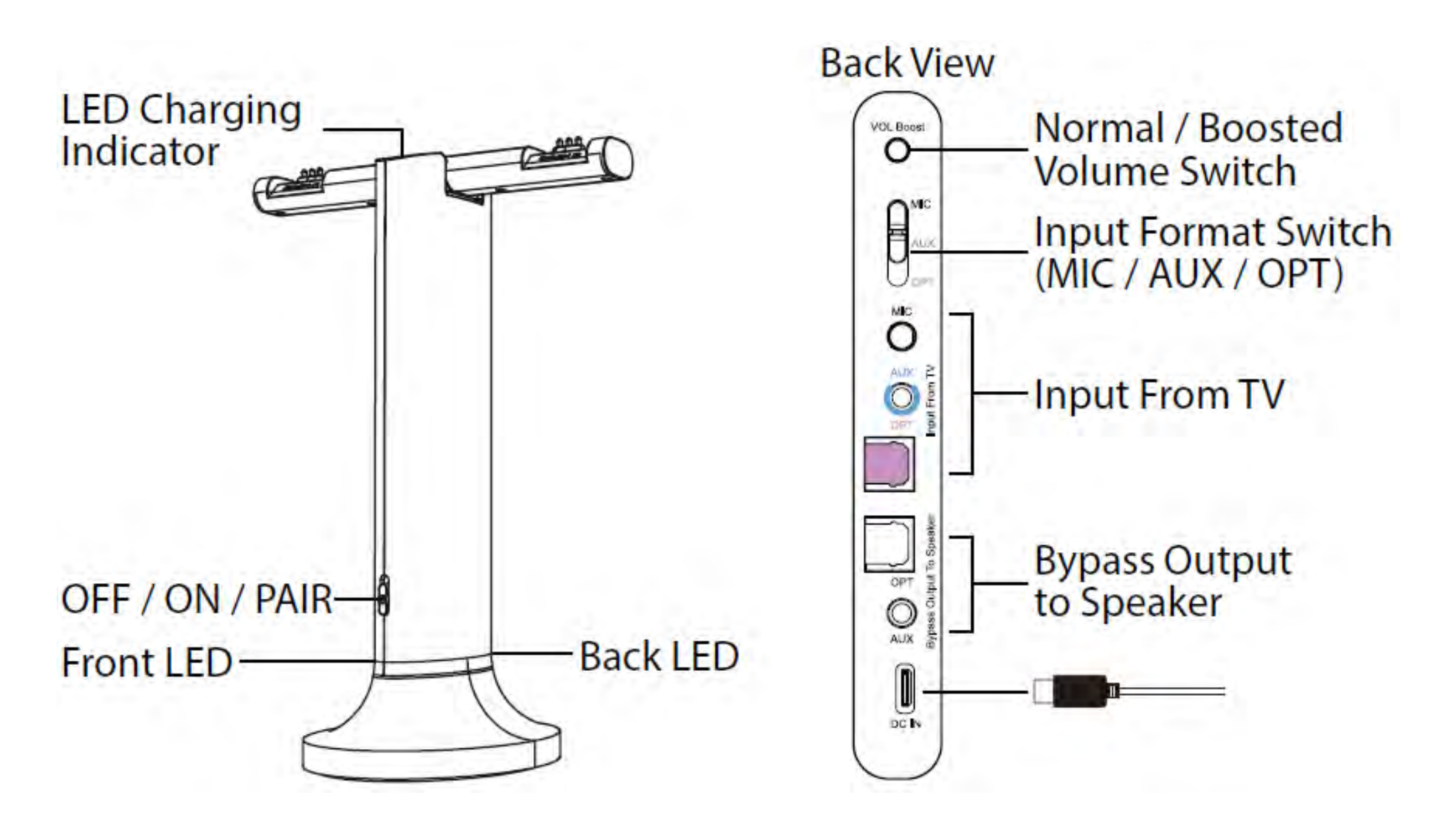

#### Continue to setup

You're about to leave this setup guide and visit an external link.

To come back here again, please use your browser's "back" button or re-scan the QR code on

## your device.

You're about to leave this setup guide and visit an external link.

To come back here again, please use your browser's "back" button or re-scan the QR code on

## your device.

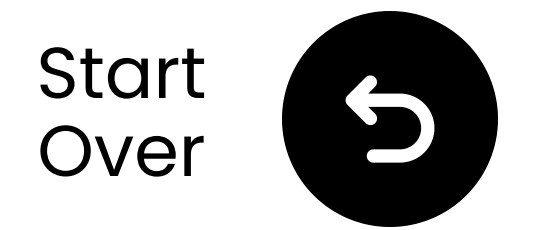

## What's in the box?

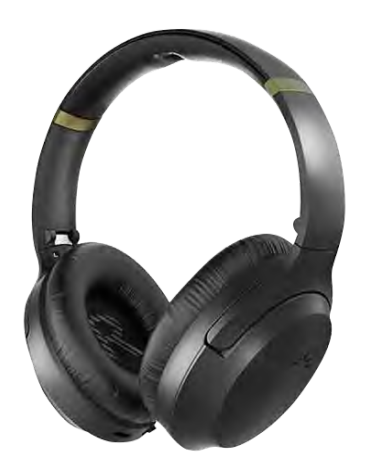

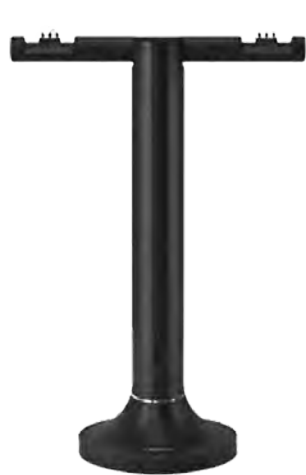

✓2\*Headphone s ✓ Transmitter/ Charging Stand

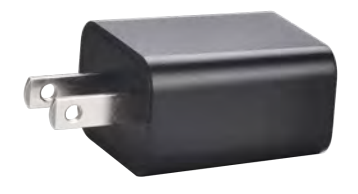

✓ USBAdapter

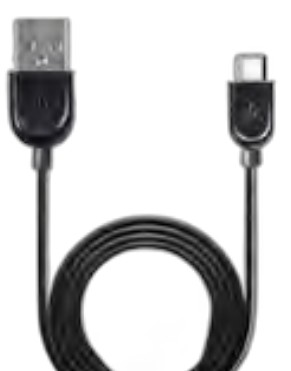

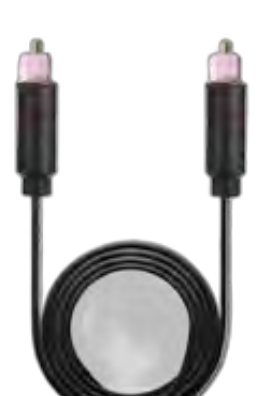

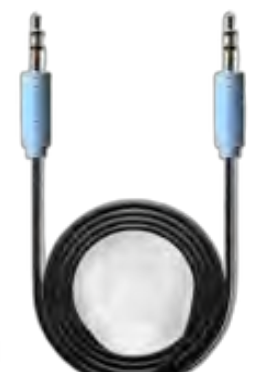

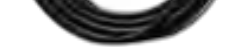

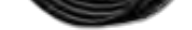

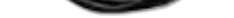

#### ✓ 2\*Type C Power Cable

✓ Optical
 Audio Cable

AUX3.5mm AudioCable

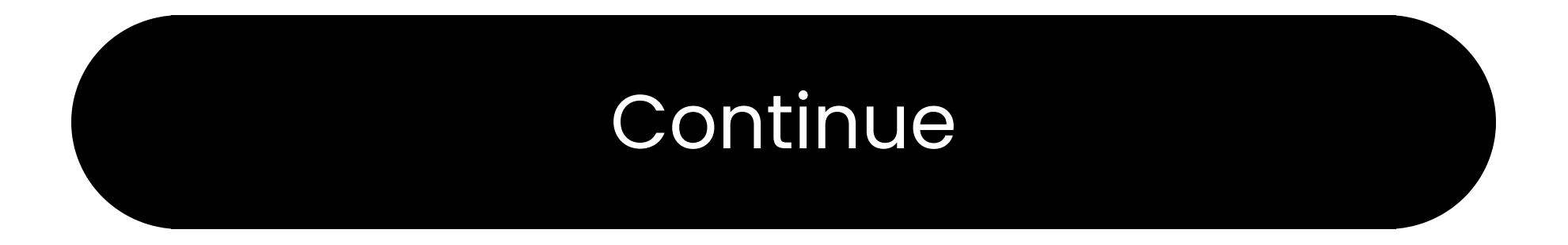

#### **Buttons & Indicators**

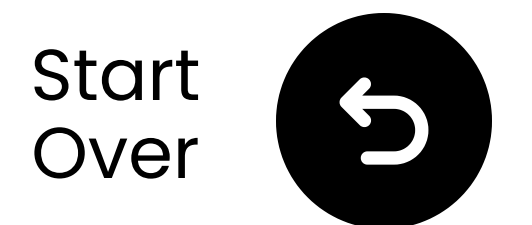

## **Connect via optical**

Plug one end of the cable into
 TV's "Optical Digital Audio Out" port.
 Plug the other end into
 transmitter's "Optical" port (Input
 From TV section).

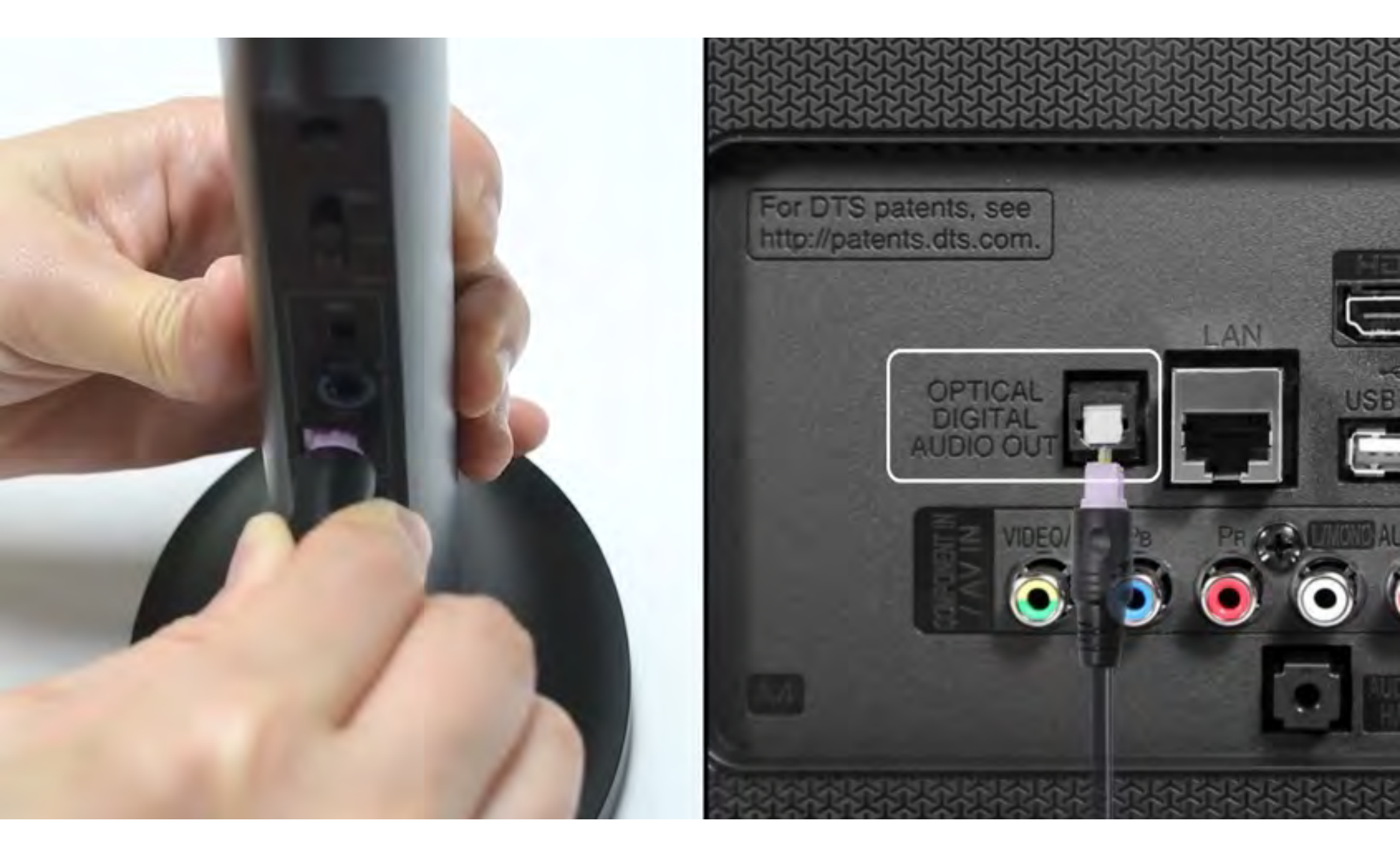

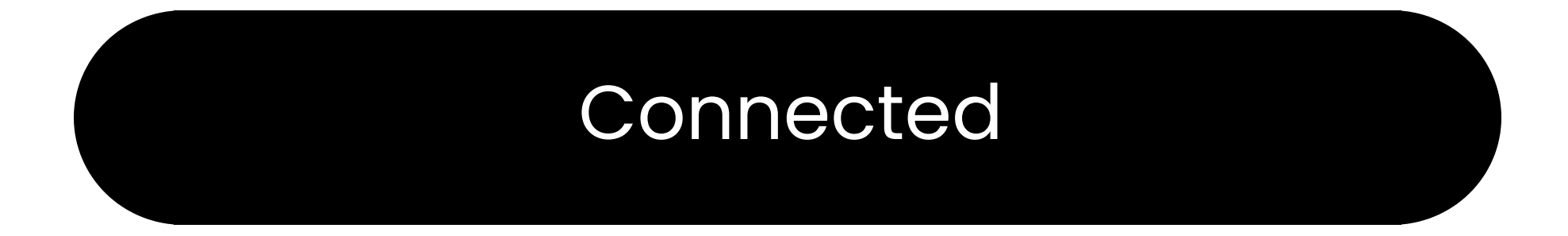

#### I don't have optical

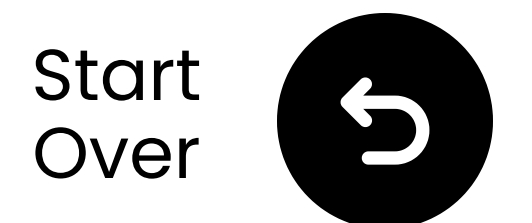

# Plug the USB-C cable & adapter into a power source near the TV..

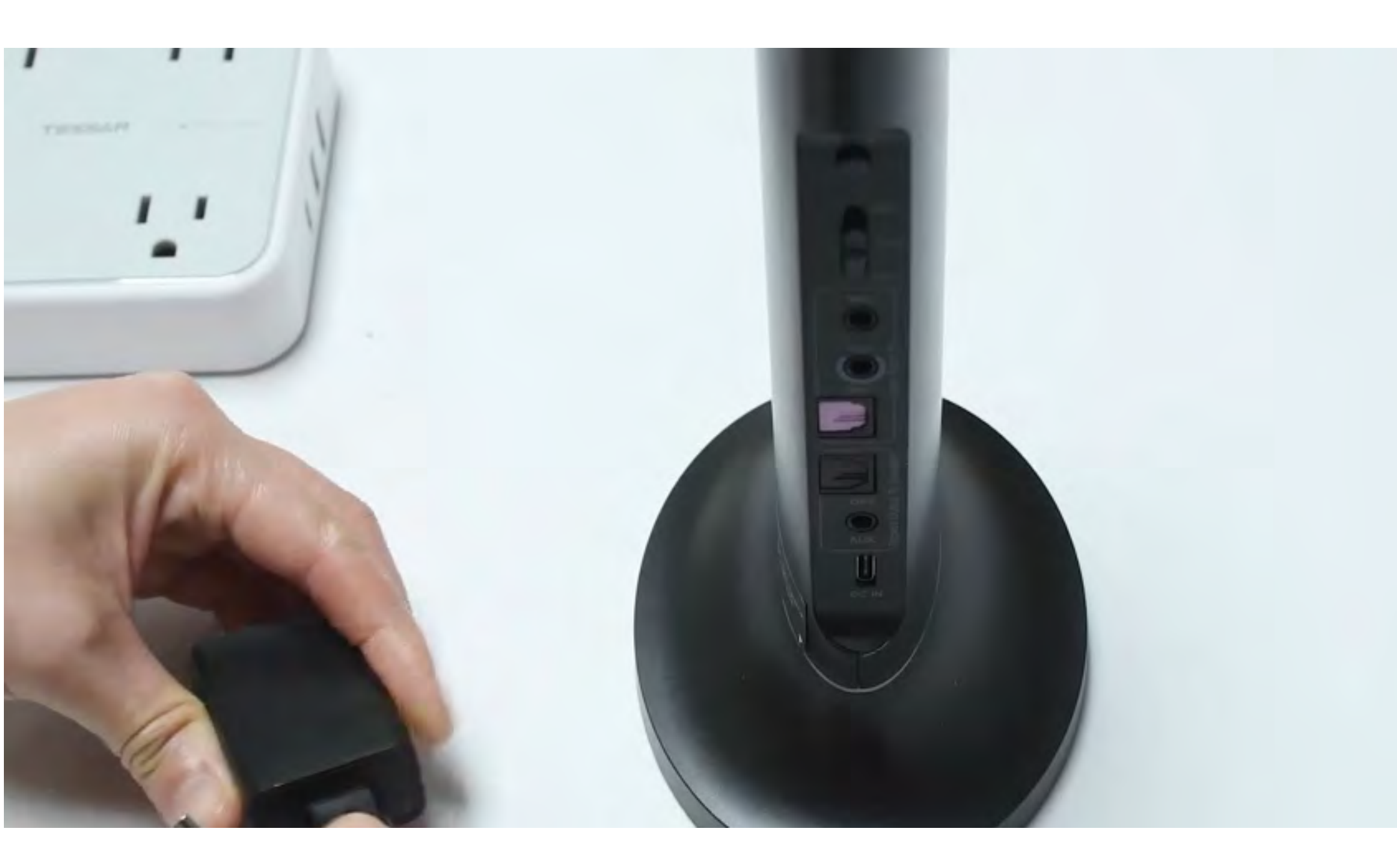

#### Continue

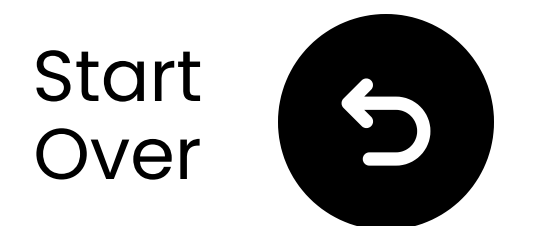

# Select the correct audio settings

- Using your TV remote, go to:
- → Settings  $\rightarrow$  Sound  $\rightarrow$  Sound Output.
- ✓ Select Optical.

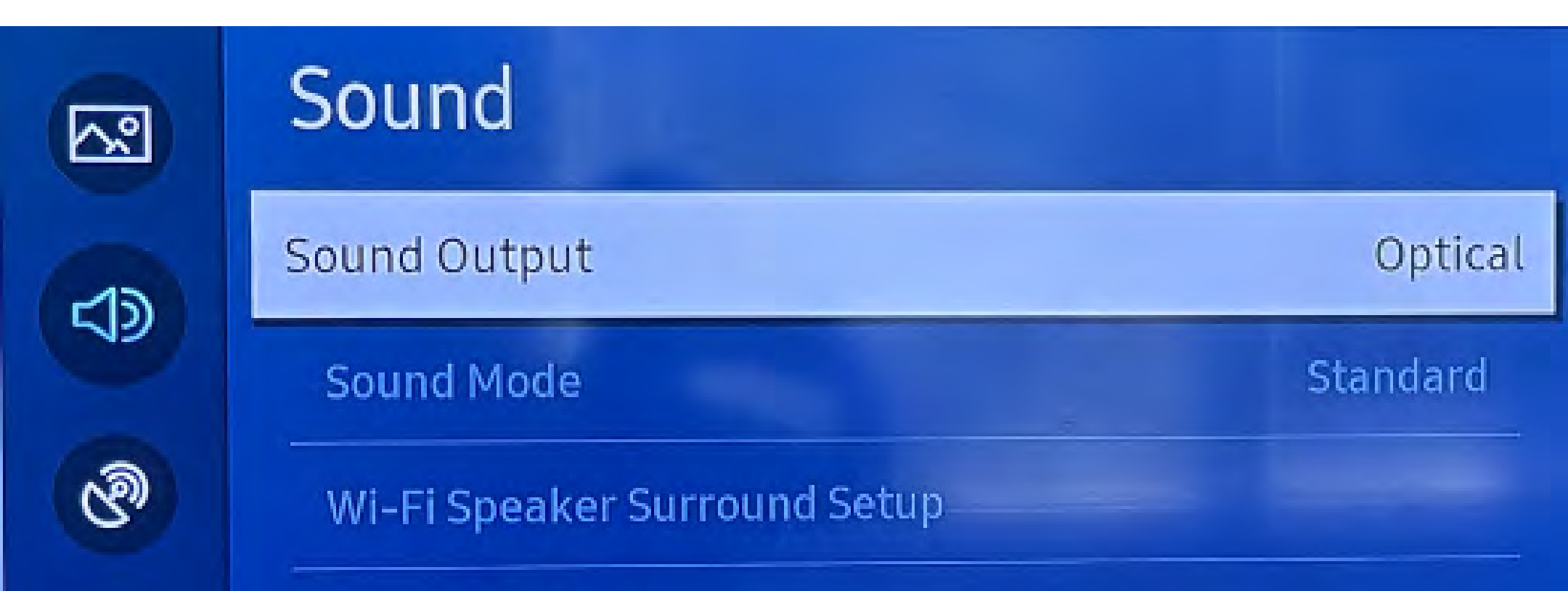

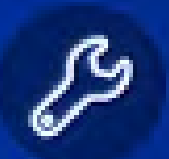

Expert Settings

## Not sure how? Visit our <u>TV Sound Settings Guide</u>

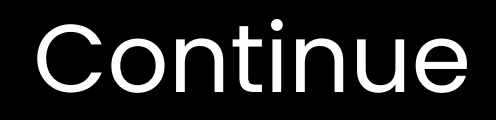

You're about to leave this setup guide and visit an external link.

To come back here again, please **use your browser's "back" button** or re-scan the QR

#### code on your device.

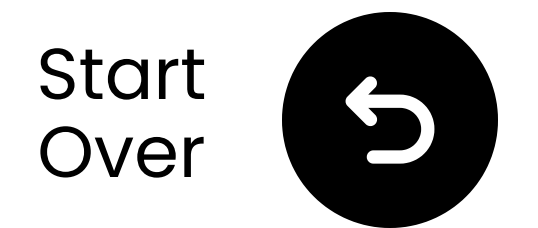

## **Ensure "PCM" is selected**

✓ Change "Audio Format" to PCM.

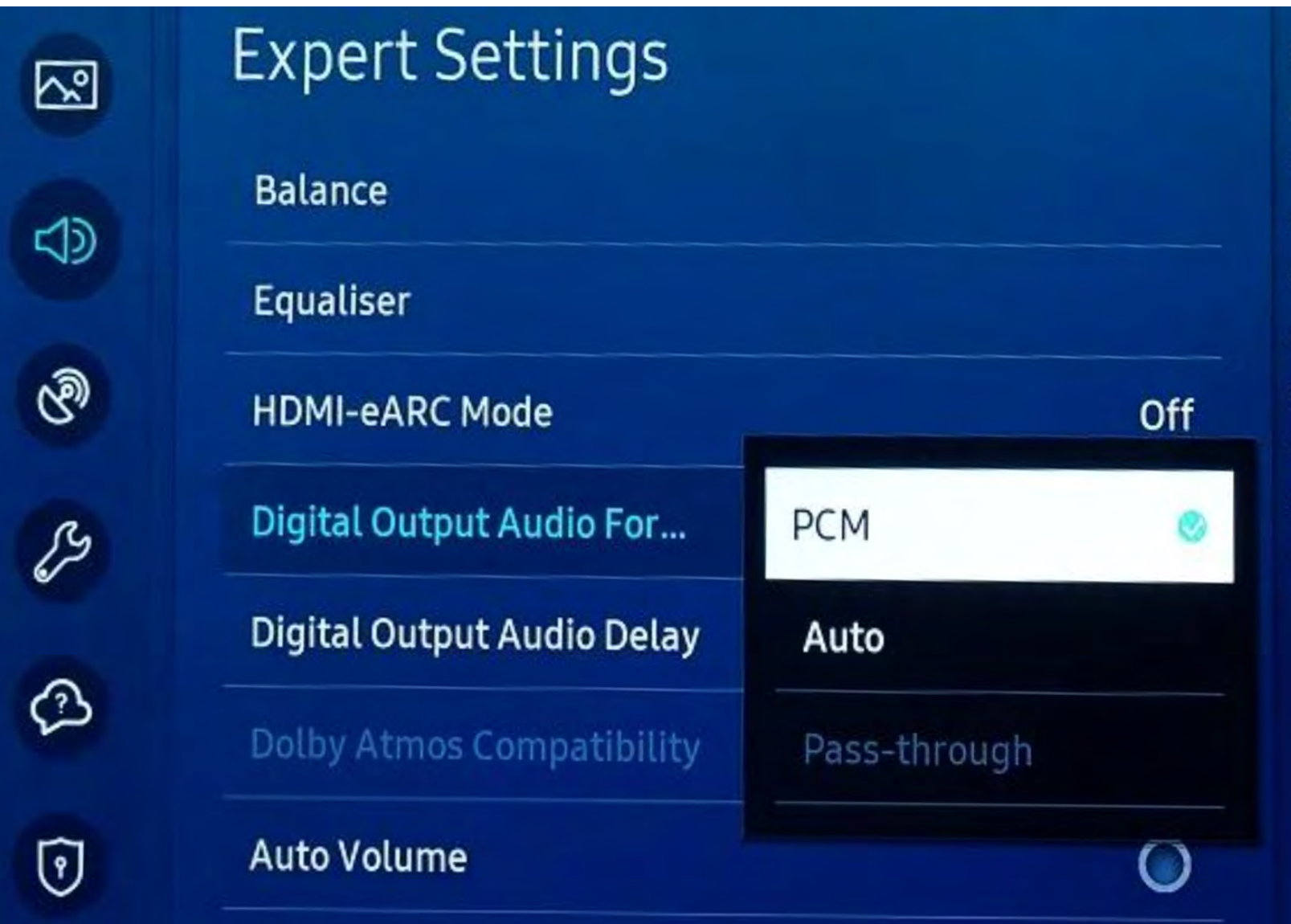

Select the digital audio output format. When Passthrough is selected, the input audio will be sent to the receiver without any processing. This option is only supported when the source is HDMI and the receiver is connected via HDMI-eARC.

## Not sure how? Visit our <u>TV Sound Settings Guide</u>

#### Continue

You're about to leave this setup guide and visit an external link.

To come back here again, please **use your browser's "back" button** or re-scan the QR

#### code on your device.

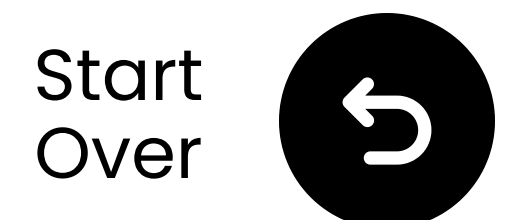

## Select input mode

On the back of the transmitter, slide the "Input Selector" switch to the "**OPT**" position.

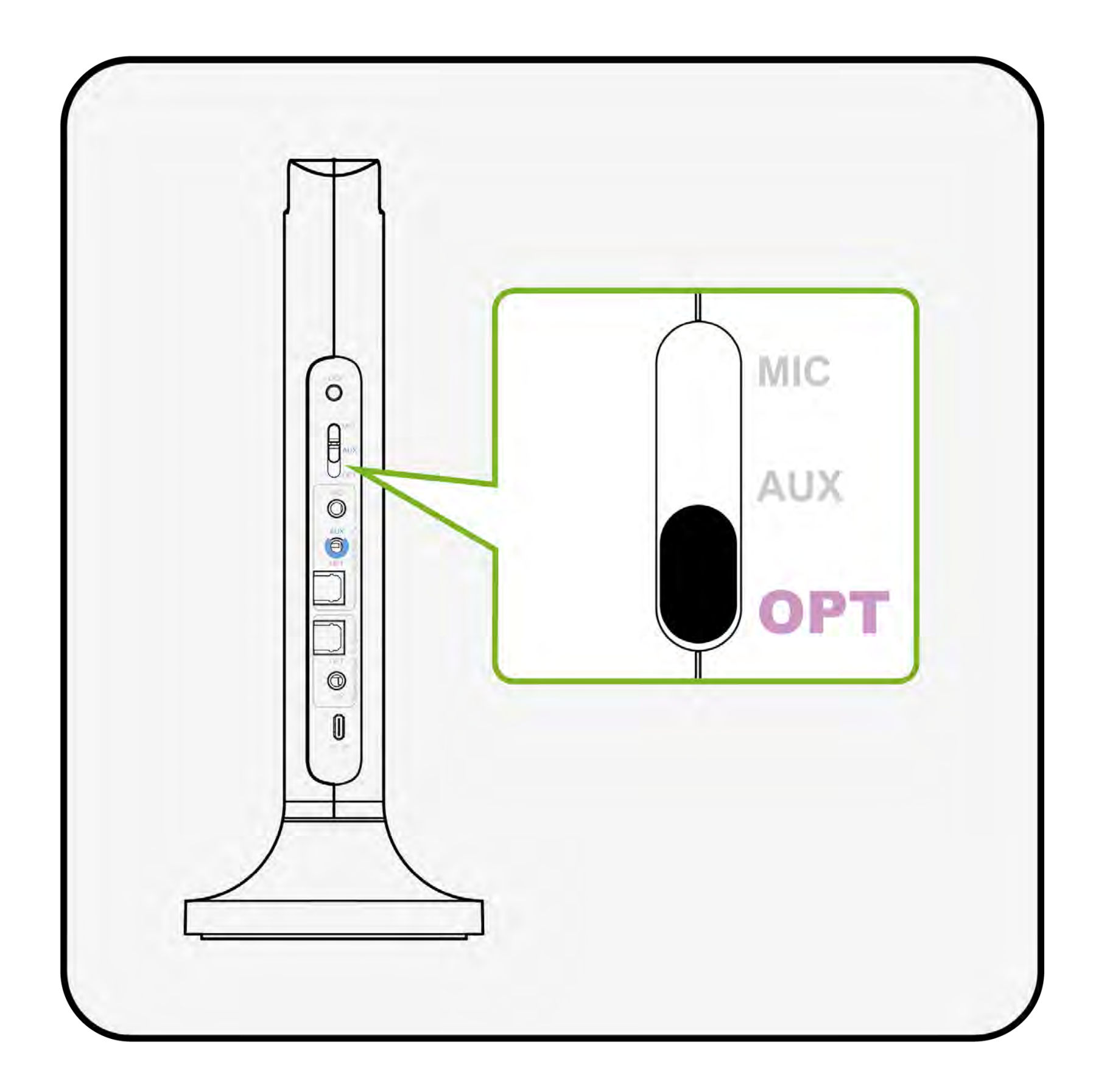

#### "OPT" is selected

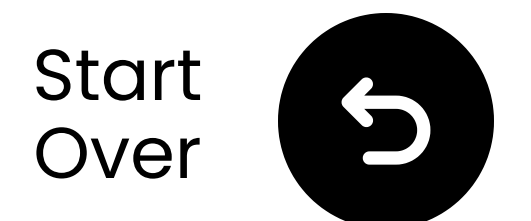

## **Power on & connect**

- **1** Power ON
- Slide both power switches to "ON."
- Wait for **3-5** seconds.
- **2** Once connected, the LEDs will
- turn **solid blue ()**.

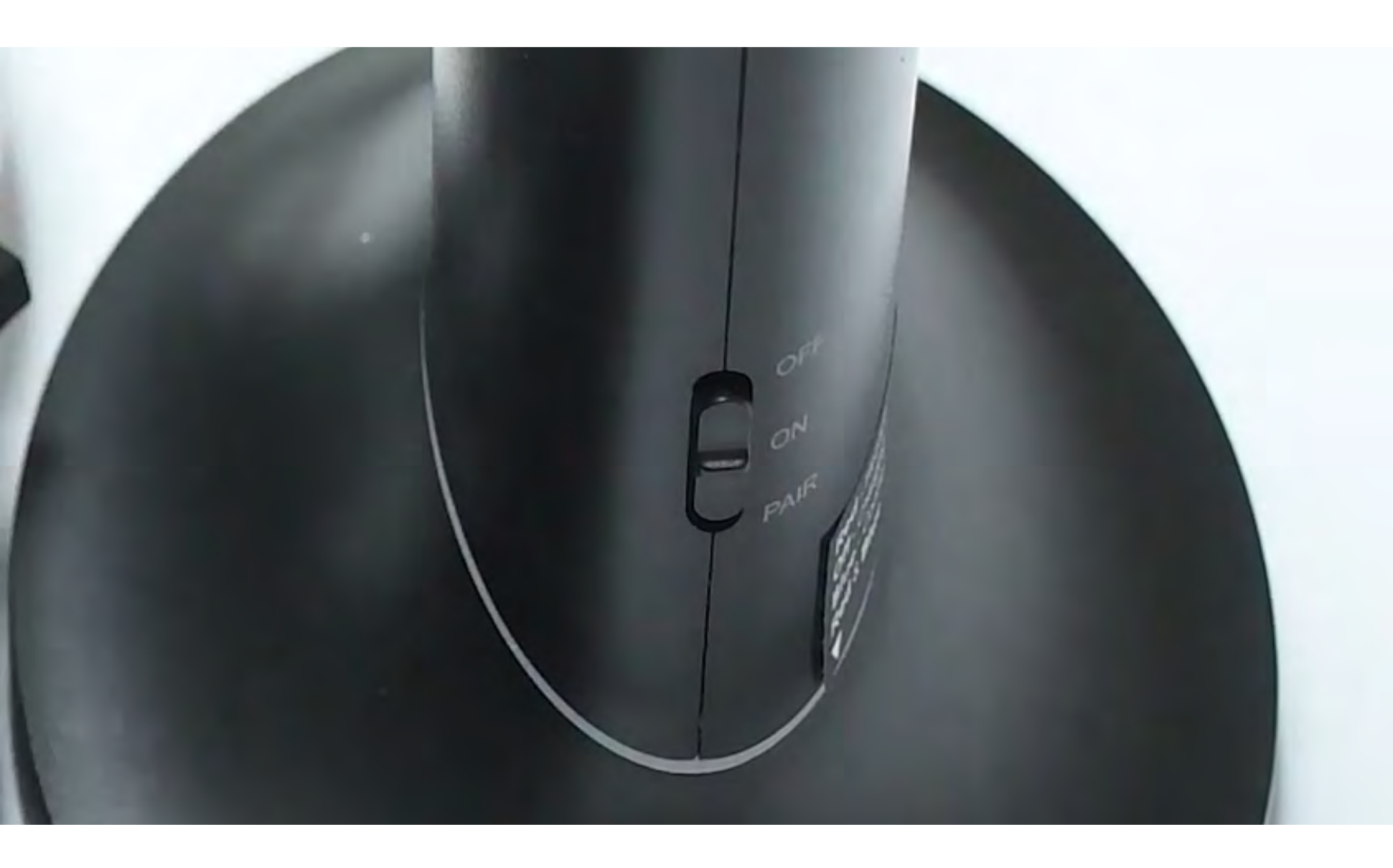

## Connected

#### Troubleshoot

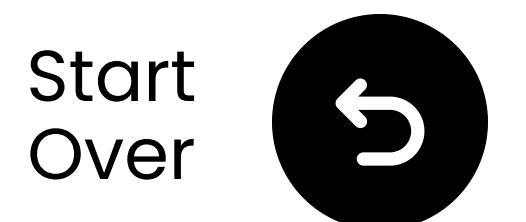

## Test for sound

Play a TV show or movie and check for sound through the headphones.

✓ Tip: To stop sound from your TV speakers, go to Settings → Audio and select "TV Speakers Off."

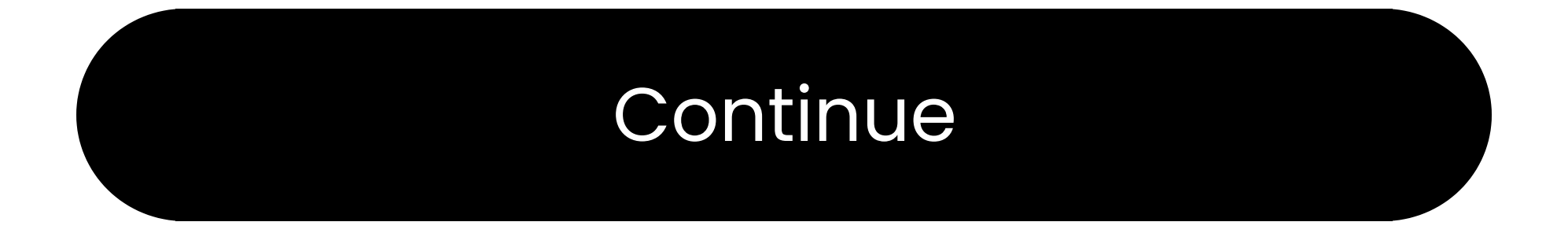

#### Troubleshoot

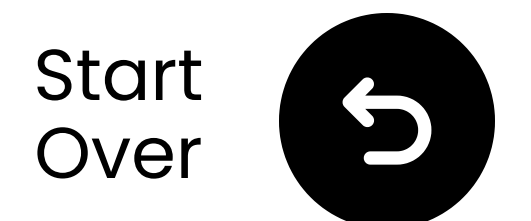

## If there's no sound...

Q Check the cable connections and make sure they are fully plugged in.

Make sure the TV's audio output is set to the correct source (optical, AUX, or RCA).

Try changing the TV's audio format to PCM (for optical connections).

C Restart the TV, transmitter, and

## headphones.

## Continue

#### Need help

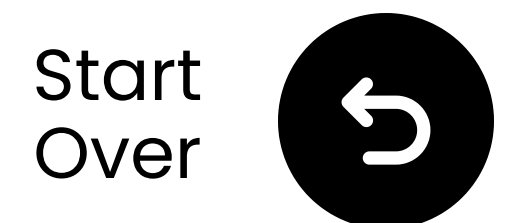

## Important notice

- Our Duet headphones connect to the transmitter using 2.4GHz technology, rather than Bluetooth.
- They cannot connect directly to audio source devices via Bluetooth.

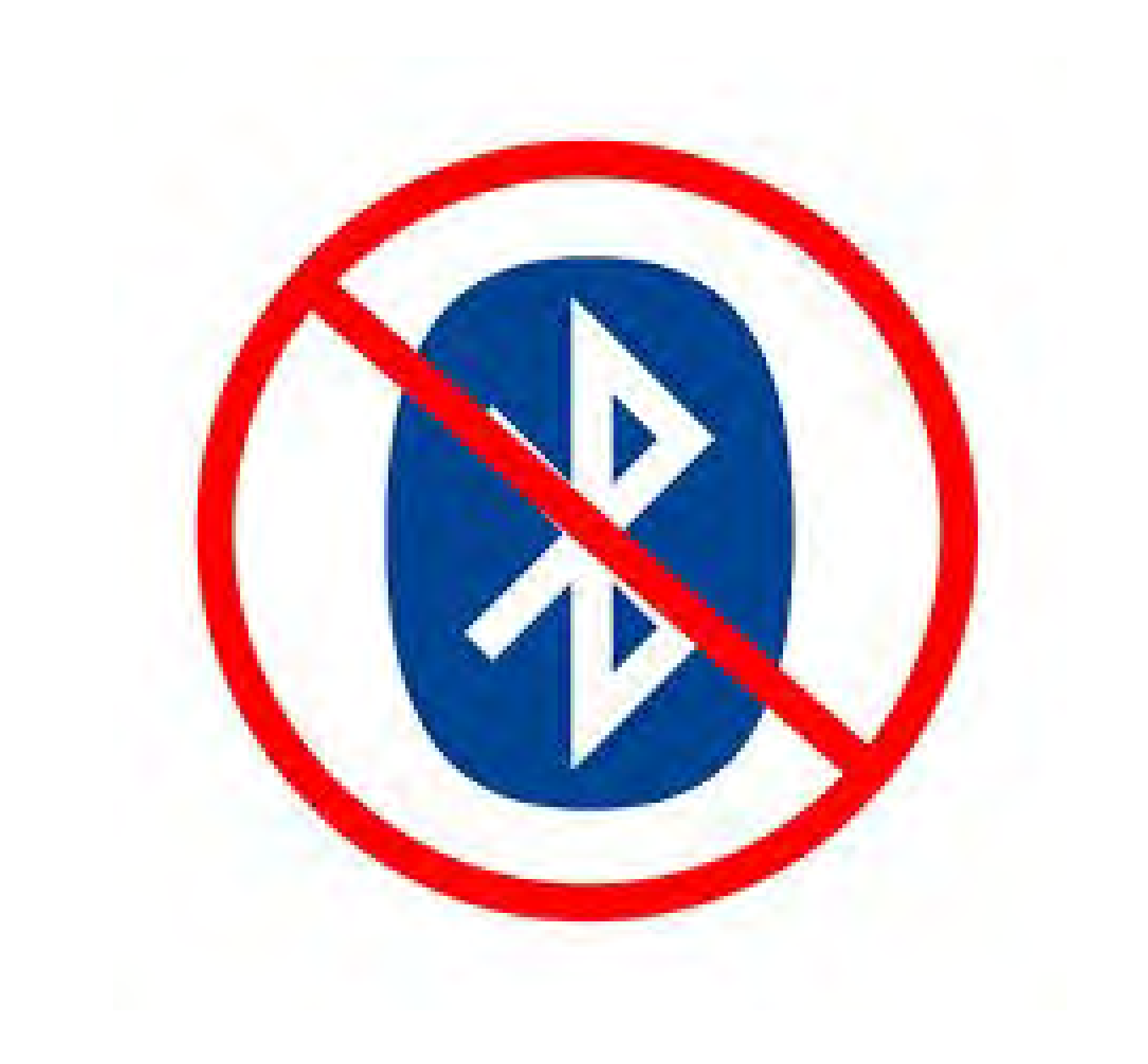

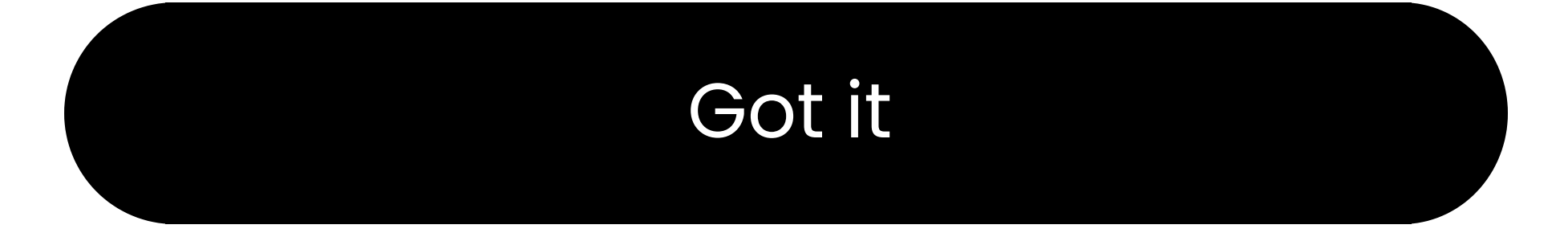

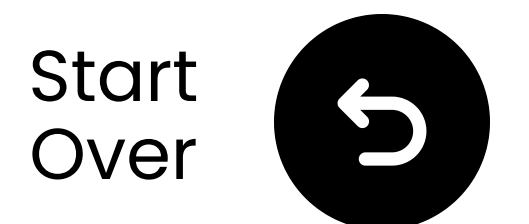

## **Connect via AUX**

 Plug one end of the AUX cable into the TV's Plug headphone jack.
 Plug the other end into the transmitter's "AUX" port.

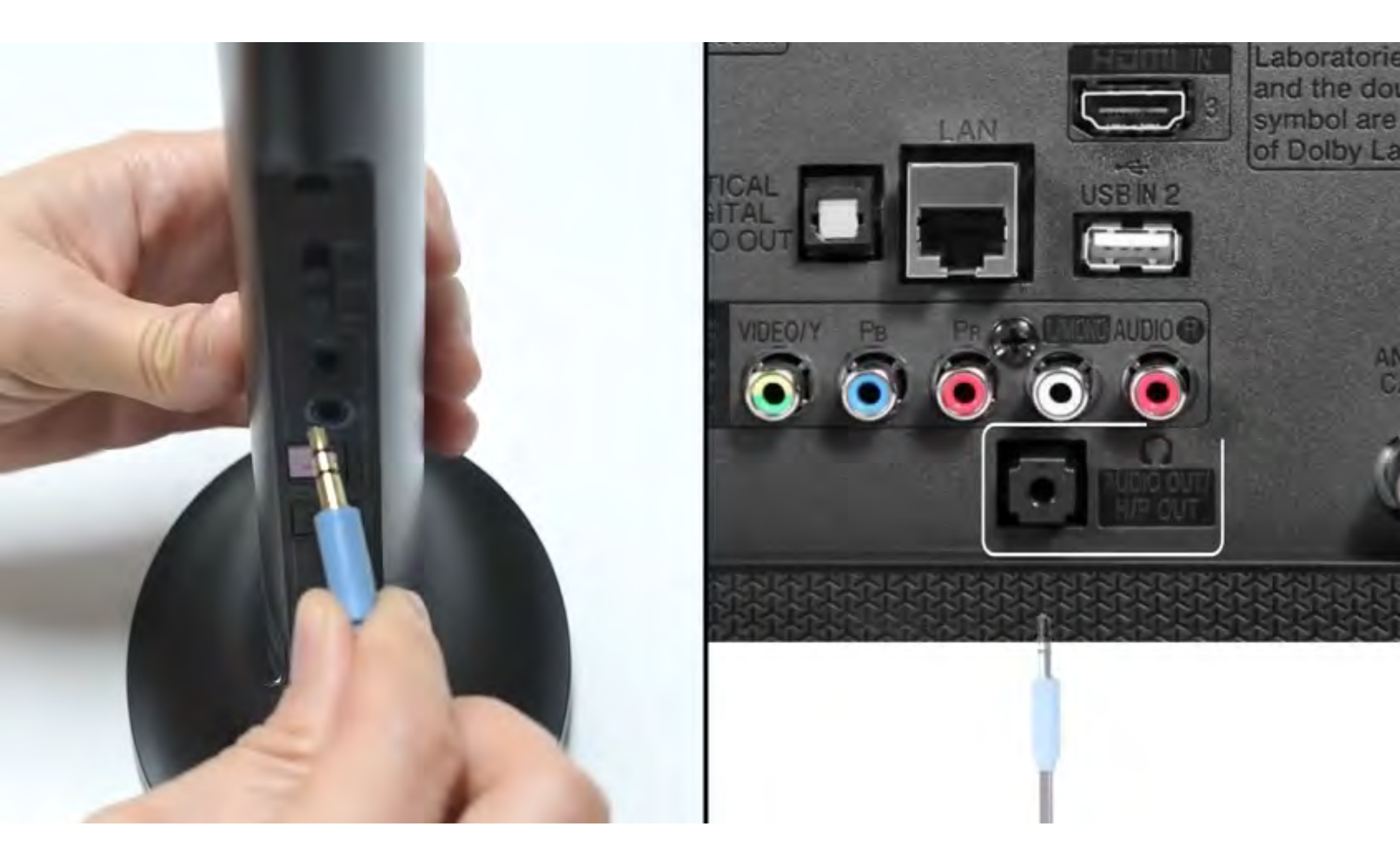

#### Connected

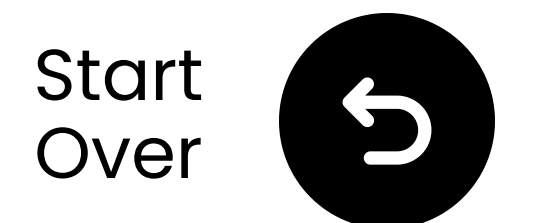

# Plug the USB-C cable & adapter into a power source near the TV.

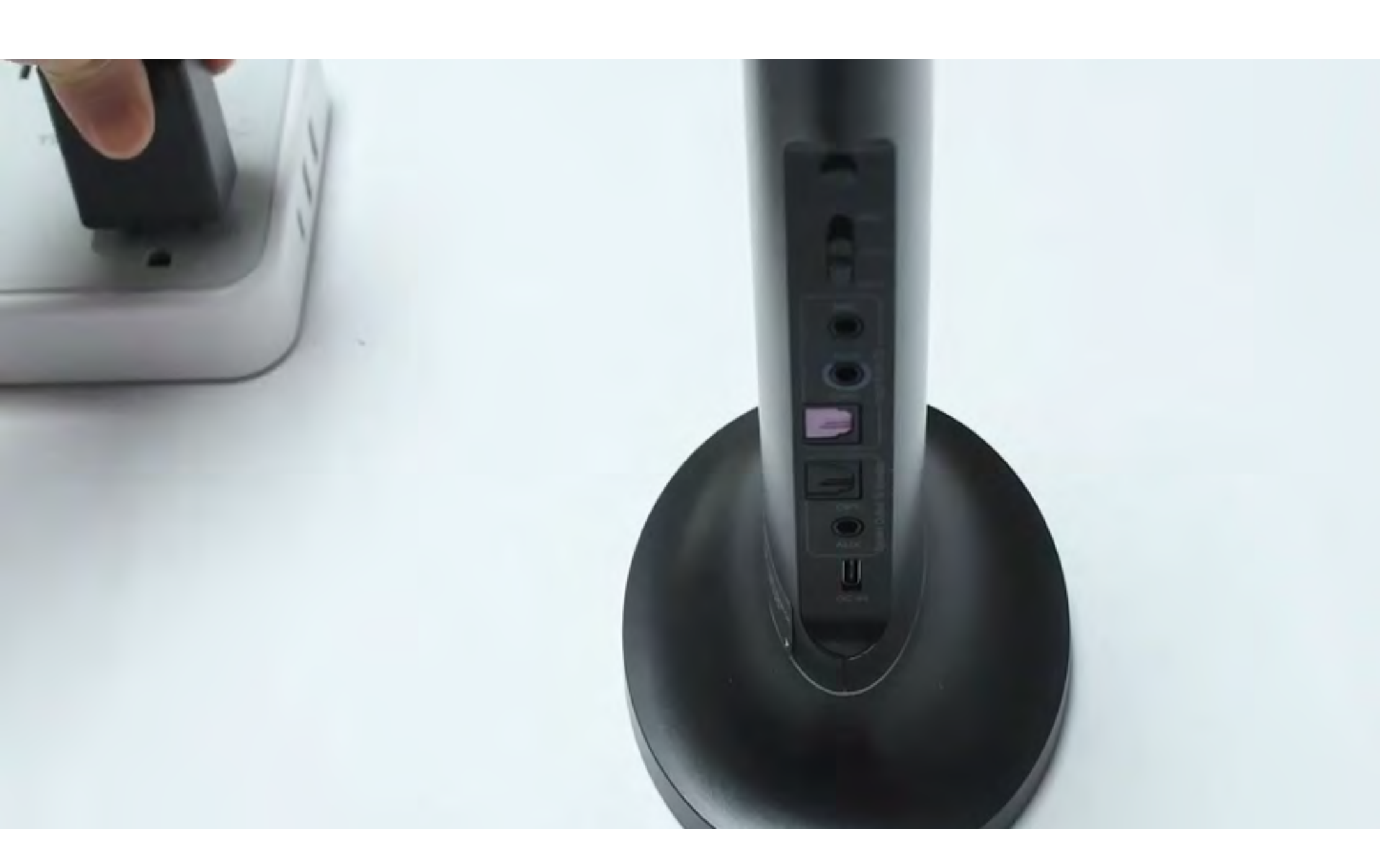

#### Continue

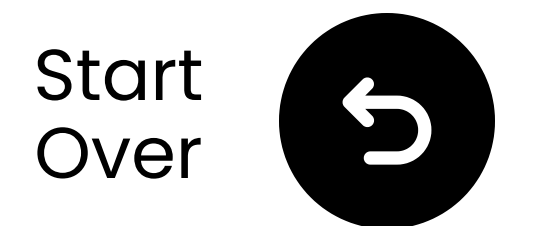

# Select the correct audio settings

🛱 Using your TV remote, go to:

→ Settings  $\rightarrow$  Sound  $\rightarrow$  Sound Output.

✓ Select Headphones.

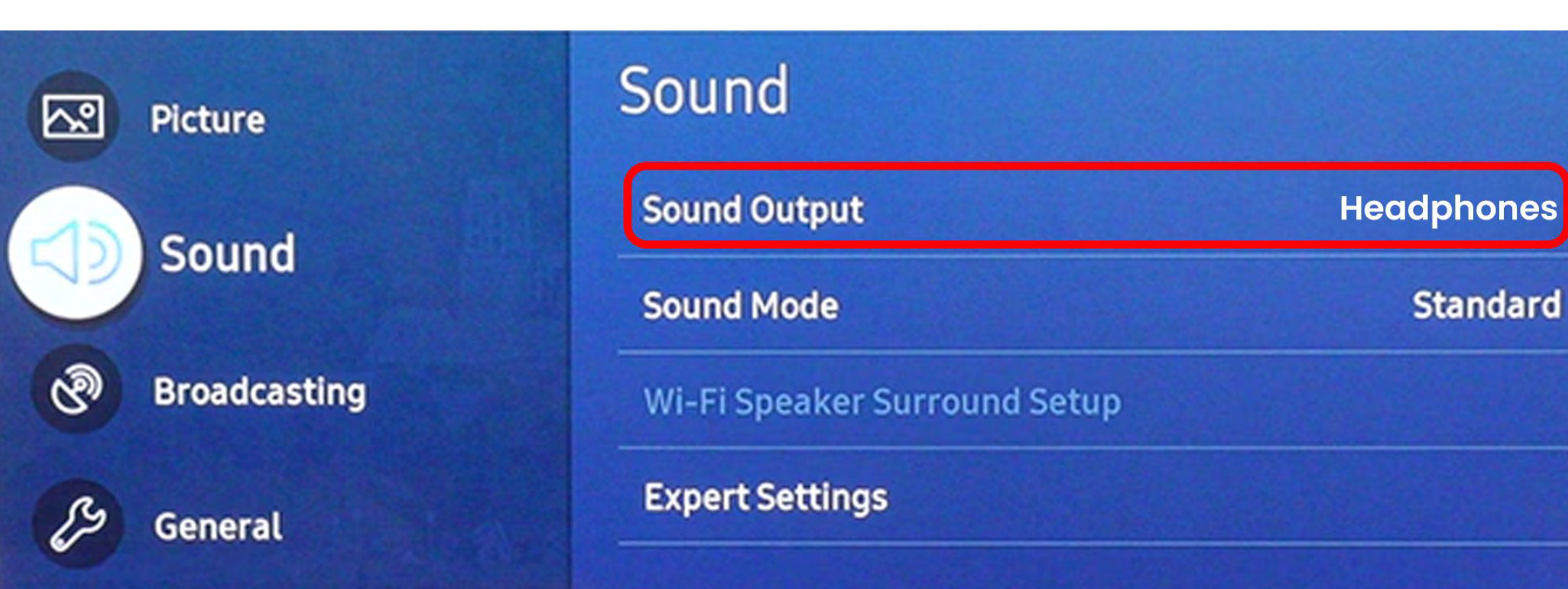

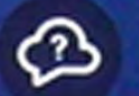

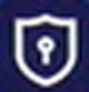

#### **Terms & Privacy**

Support

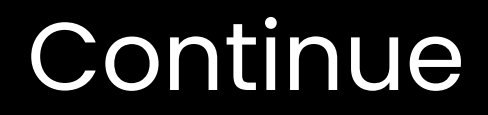

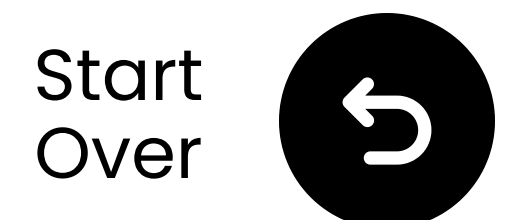

## Select input mode

On the back of the transmitter, slide the "Input Selector" switch to the "AUX" position.

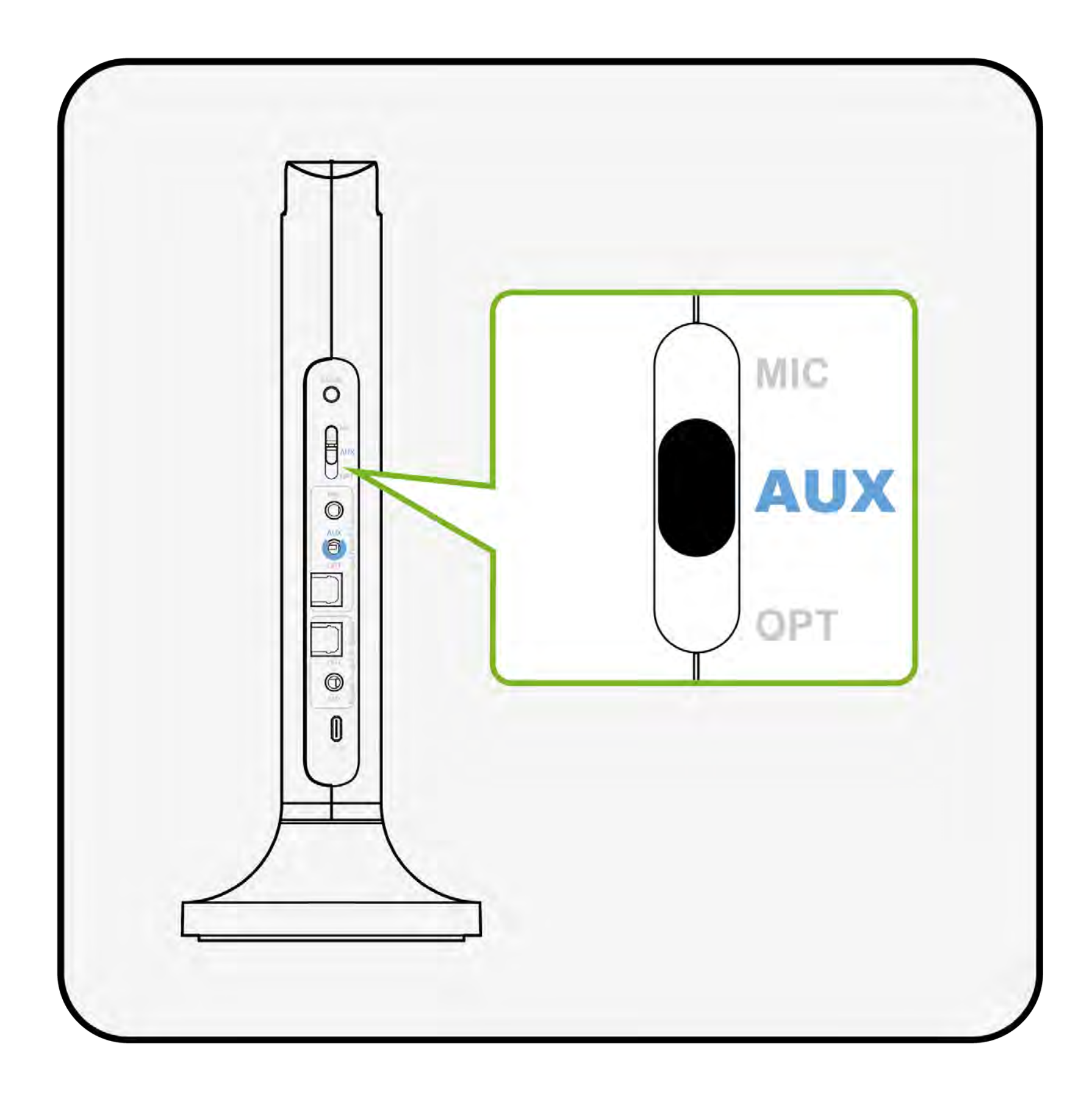

#### "AUX" is selected

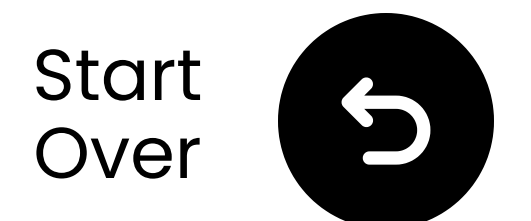

## **Power on & connect**

- **1** Power ON
- Slide both power switches to "ON."
- Wait for 3-5 seconds.
- 2 Once connected, the LEDs will turn solid blue .

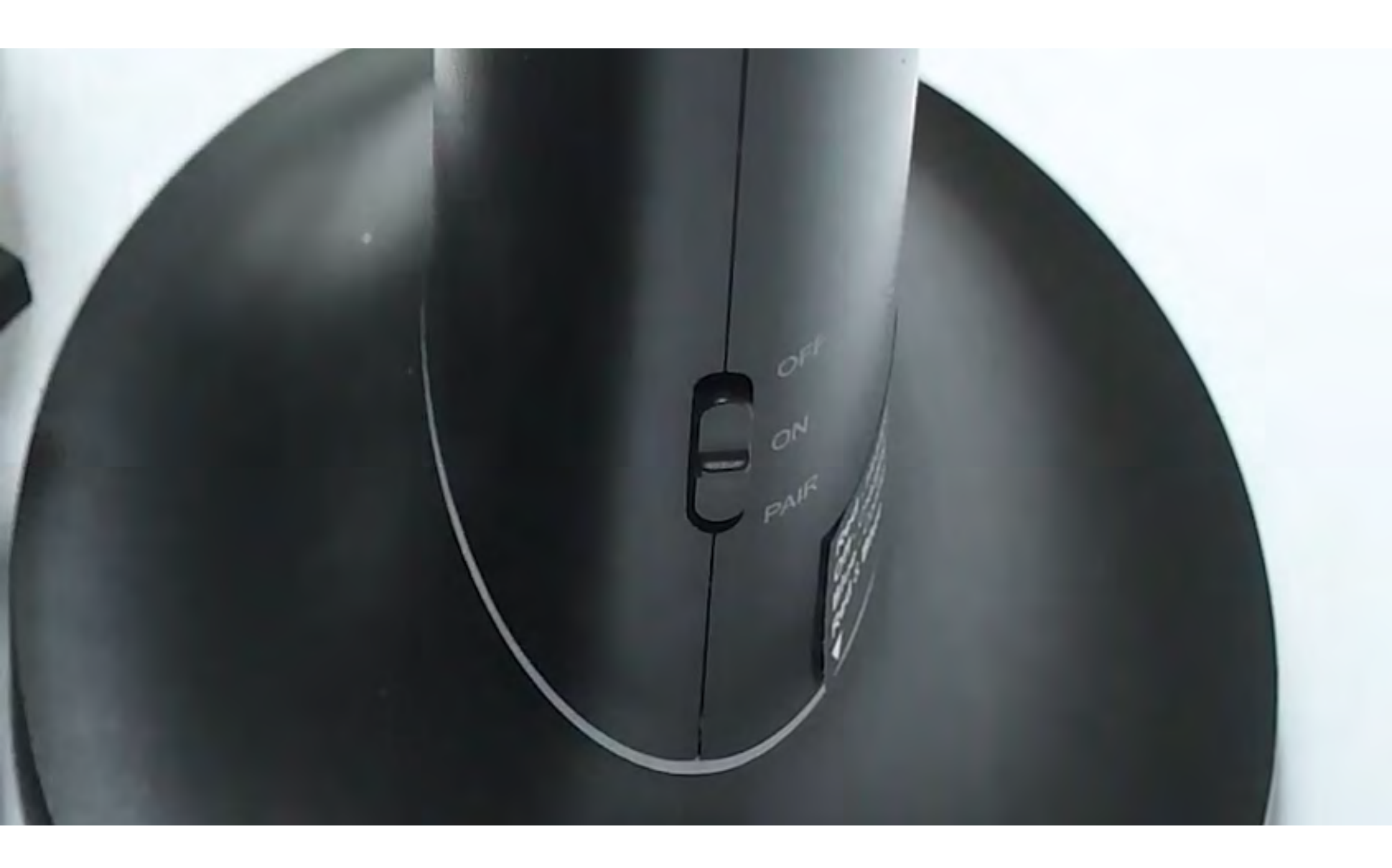

#### Connected

#### Troubleshoot

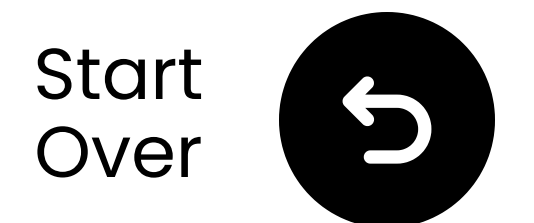

## **Connect via RCA**

## ⚠ Note

- RCA adapter is **NOT** included.
- Use RCA ports labeled "Audio Out."
- Contact us for a free RCA to AUX adapter if needed.

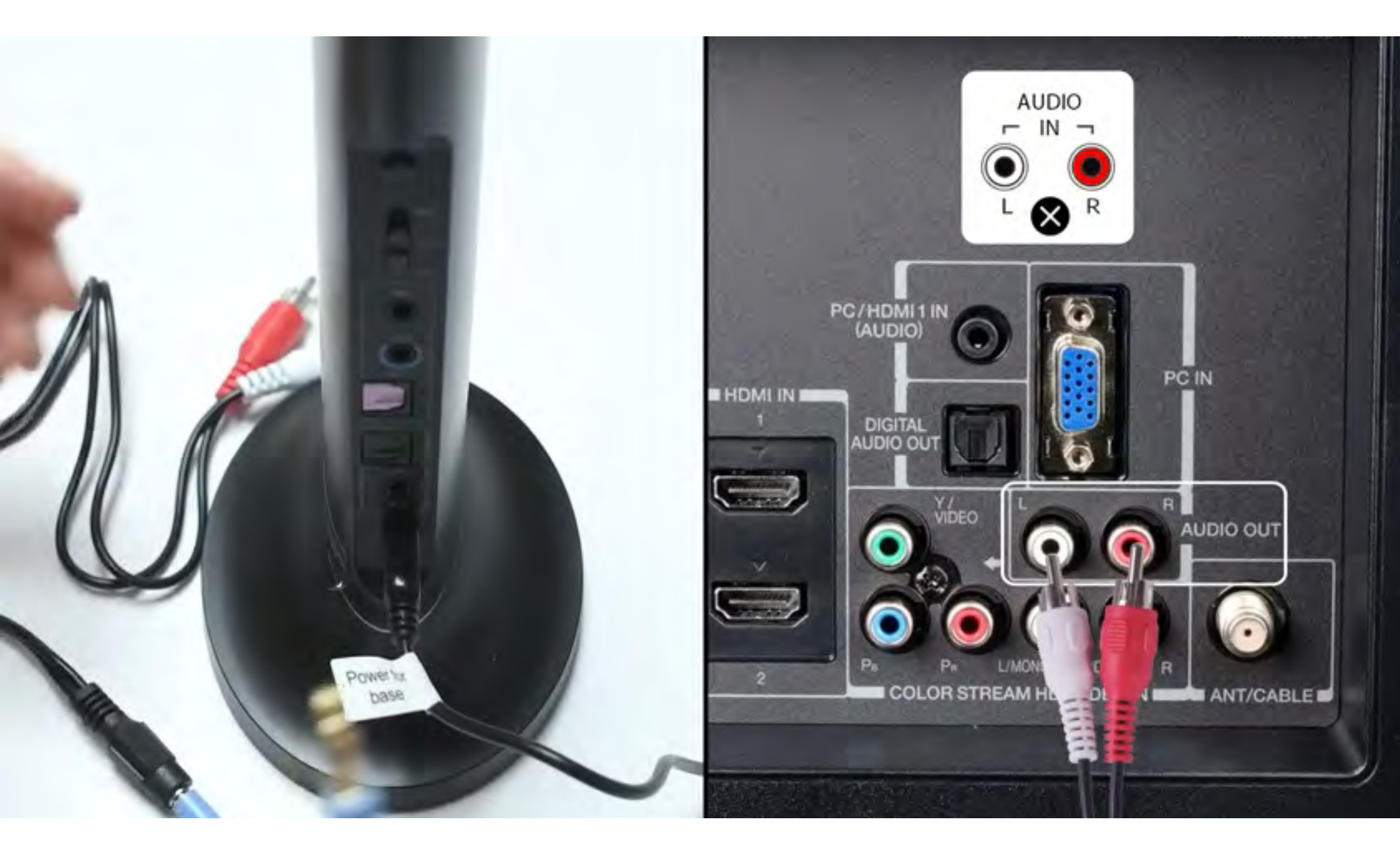

## **Note**: <u>Contact us</u> for a free RCA to AUX adapter if needed.

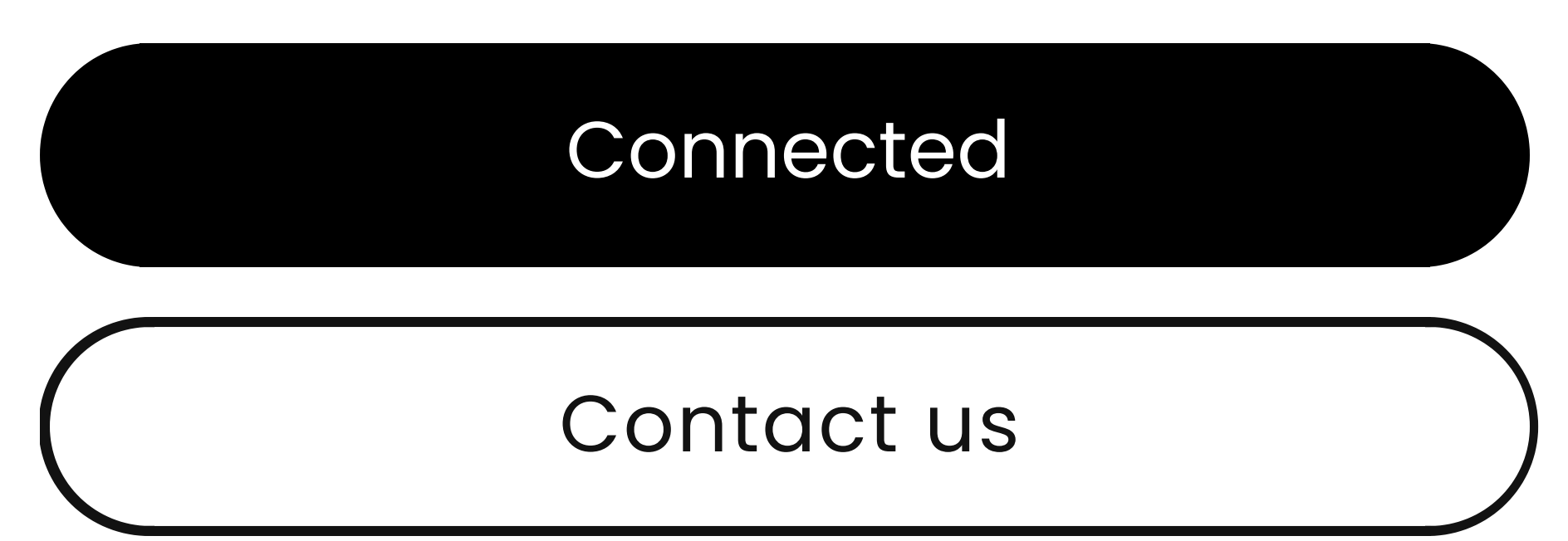

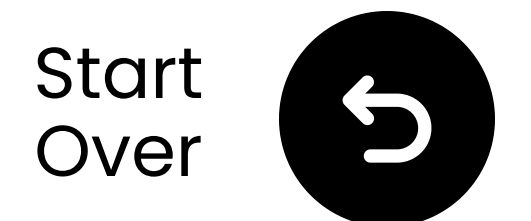

## Minimize interference

- Interference may occur due to nearby devices operating on the 2.4GHz frequency, such as Wi-Fi routers, access points, or even a working microwave oven.
- To minimize disruptions, please ensure these devices are positioned as far away as possible from the headphones and transmitter.

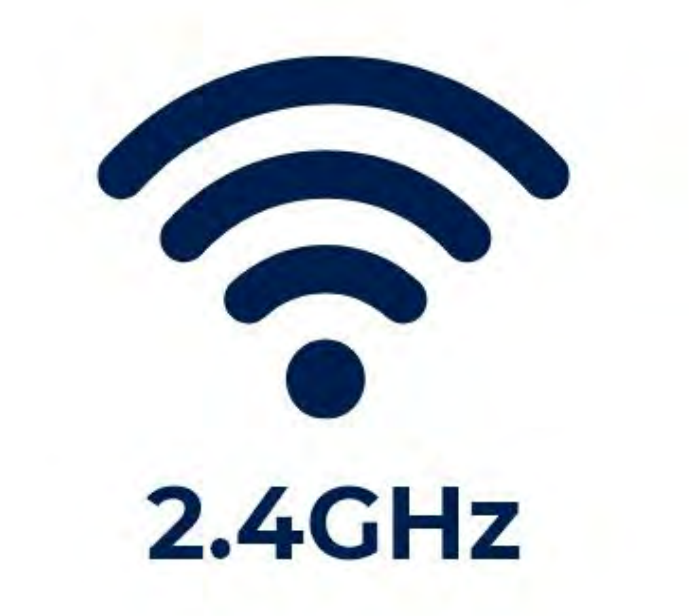

#### Connected

#### Troubleshoot

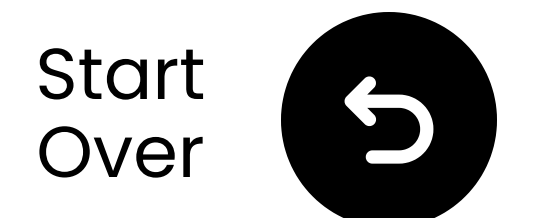

# Transmitter enter pairing

Hold the OFF/ON/PAIR button in the PAIR position for 3 seconds until the LED flashes (1) (2)

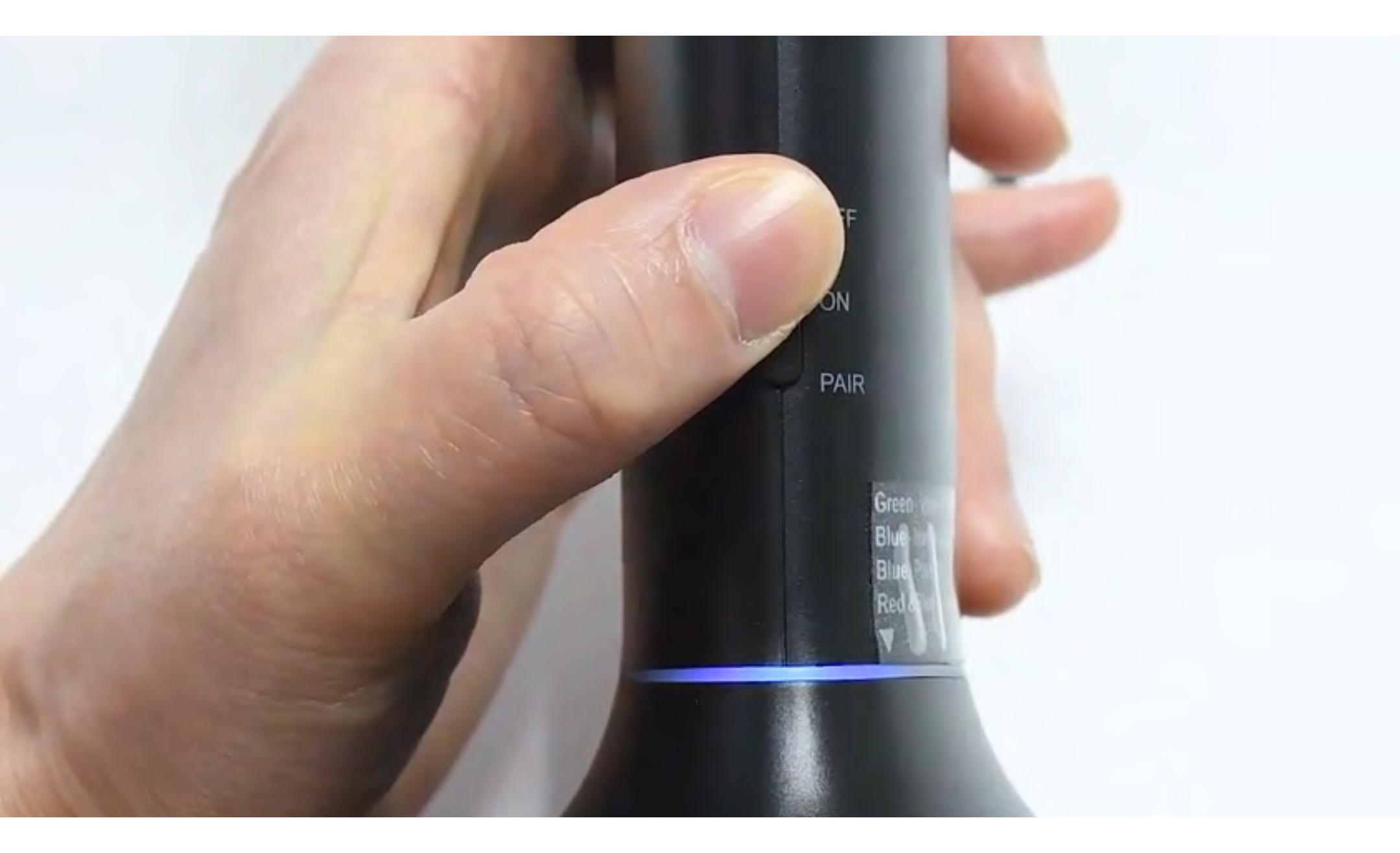

#### Continue

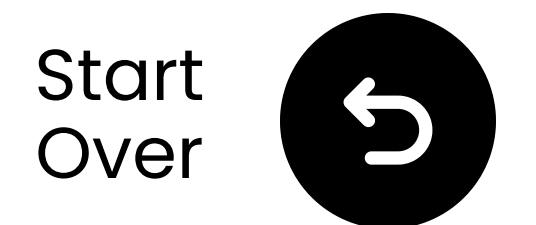

## Pair your headphones

Hold the OFF/ON/PAIR button in the PAIR position for 5 seconds until the LED flashes (pairing mode).

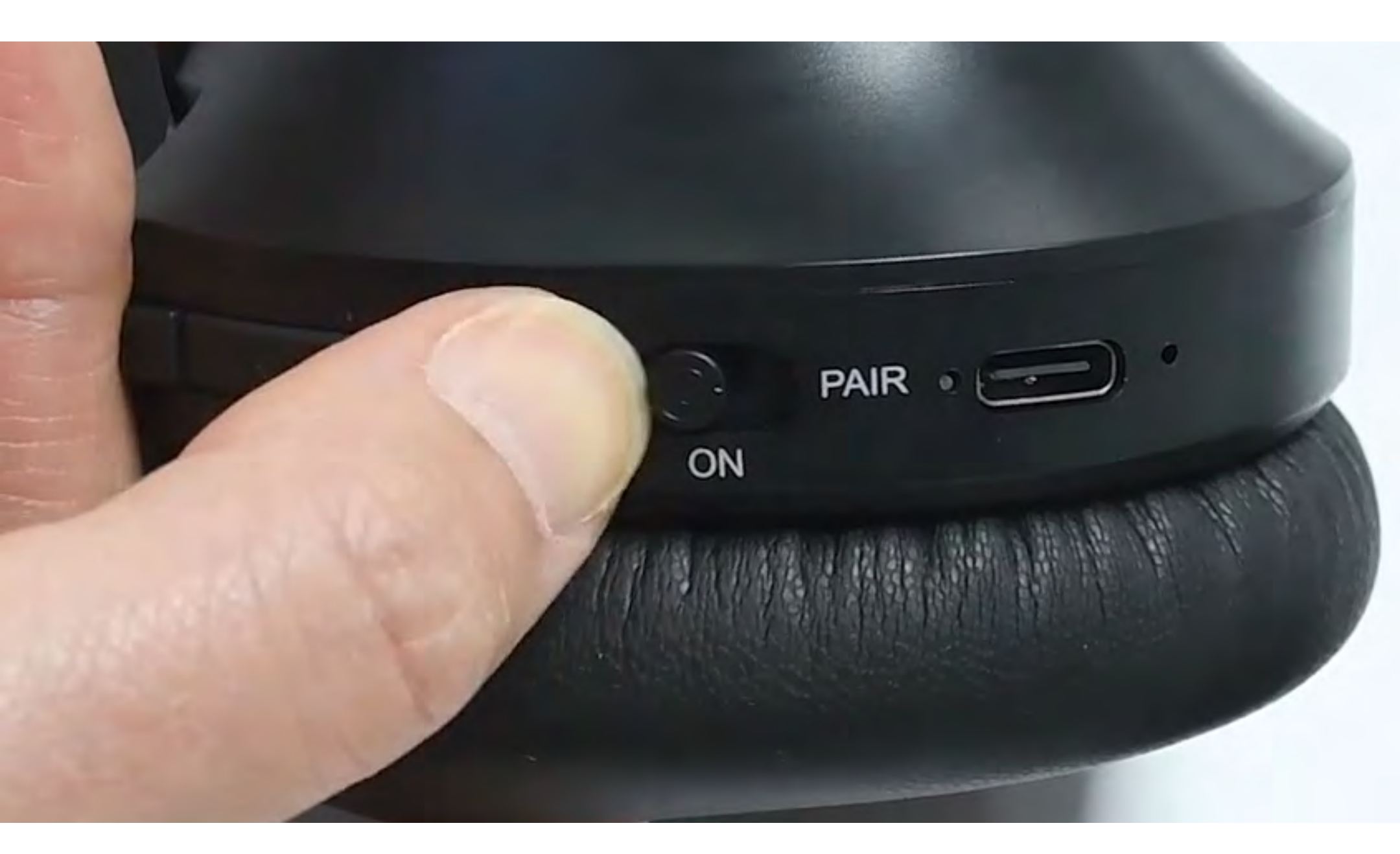

## Connected

#### Need help

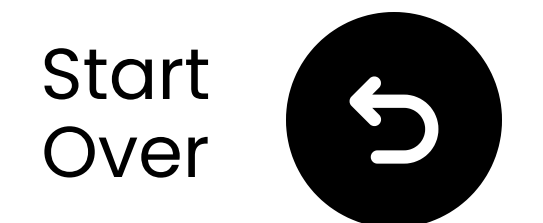

## Switch audio modes

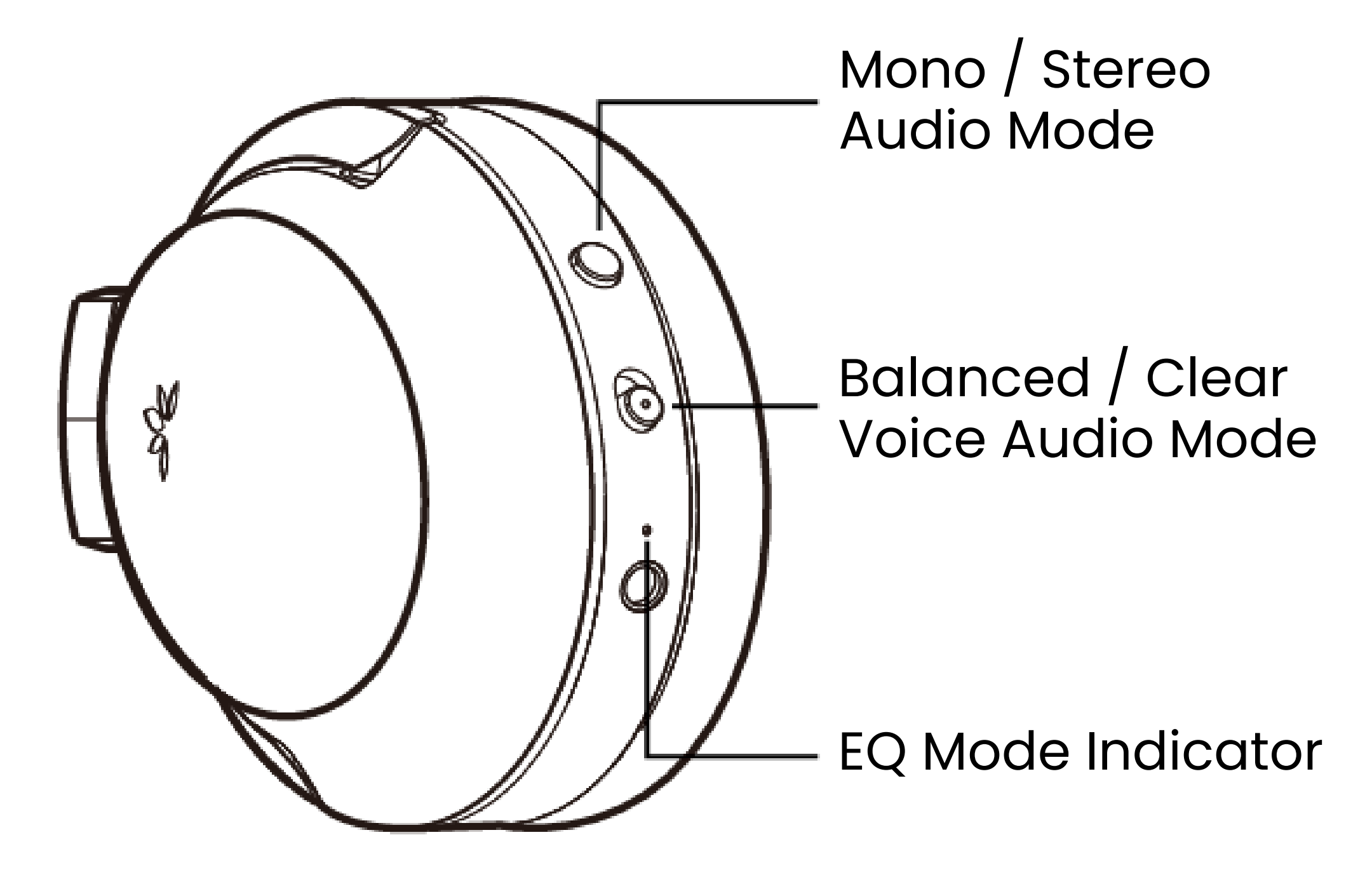

Balanced Mode – Suitable for most users.

**Clear Voice Mode** – Designed for users with moderate to severe high-frequency hearing loss. **Mono/Stereo Button** – When set to Mono, both earcups produce the same sound, ideal for individuals with hearing loss in one ear.

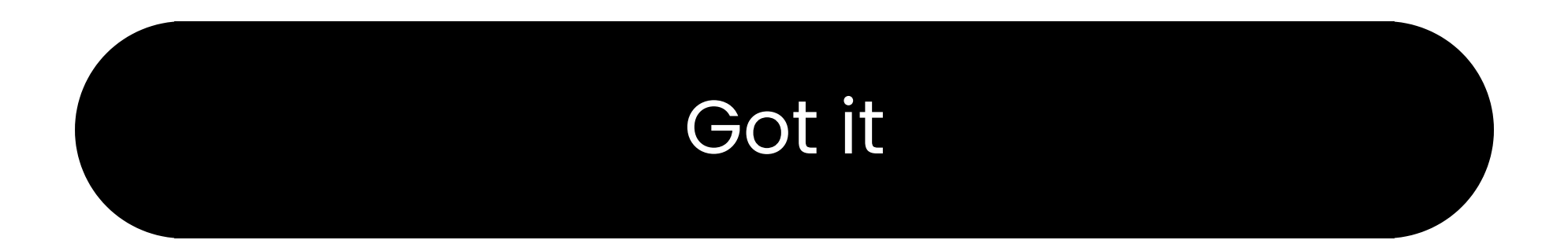

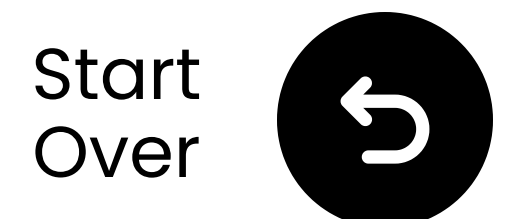

## **Other connection** options

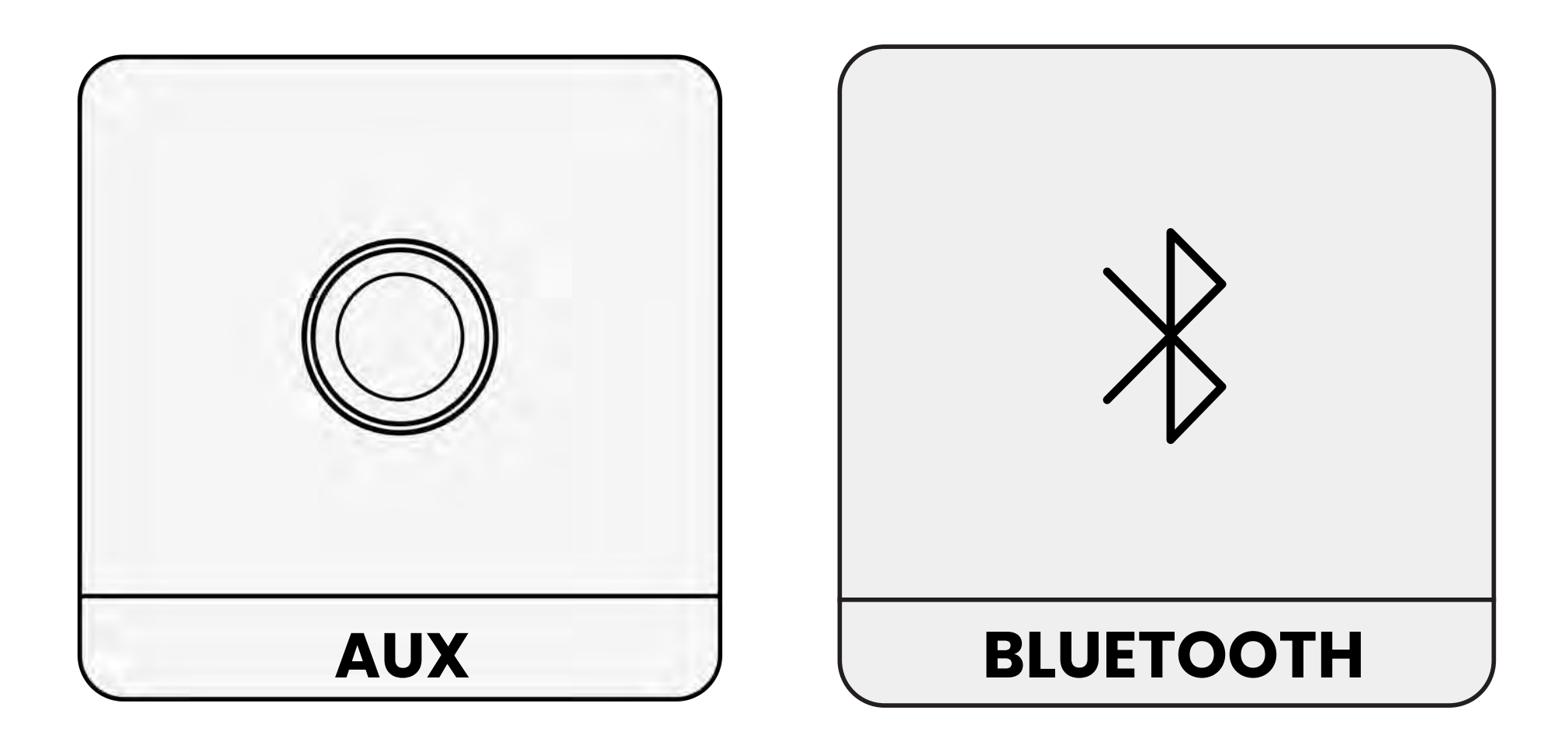

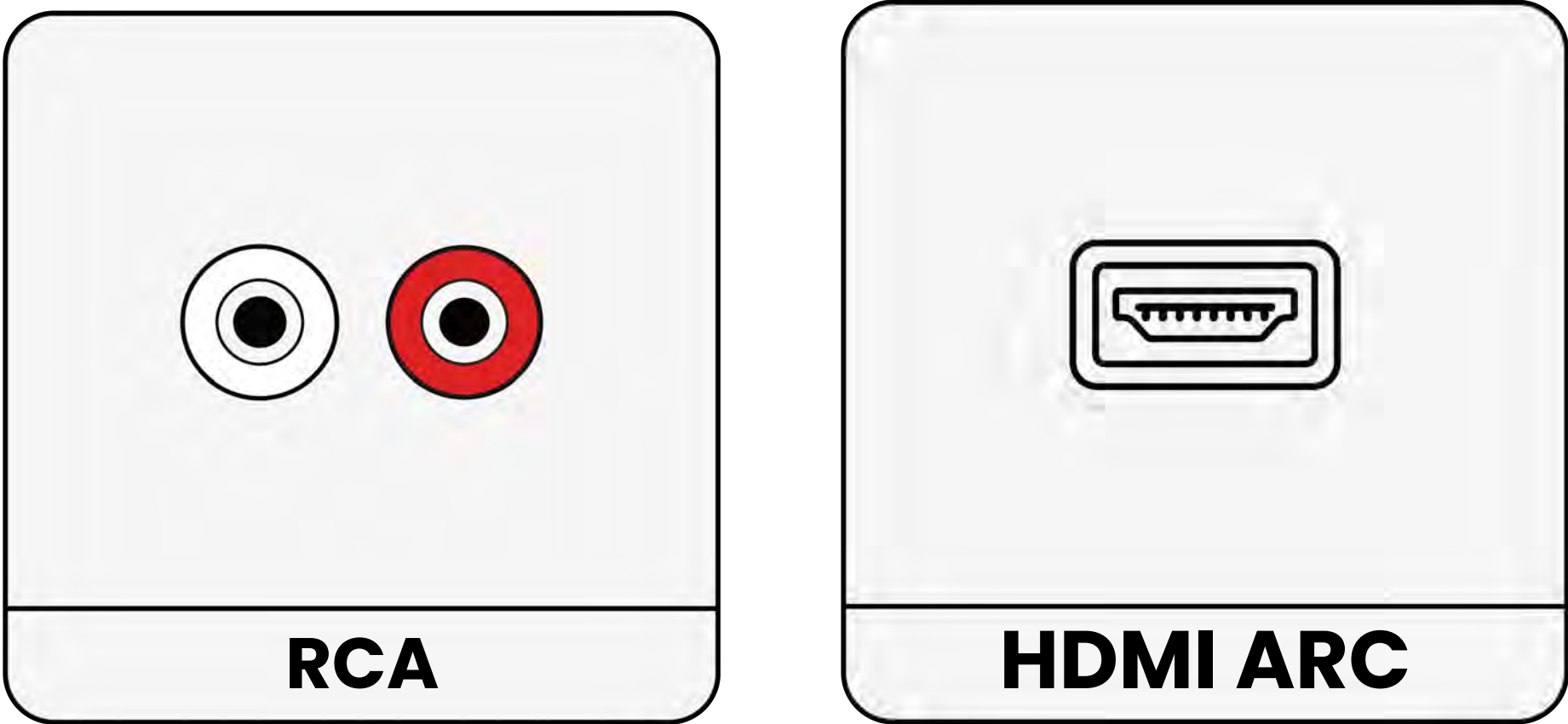

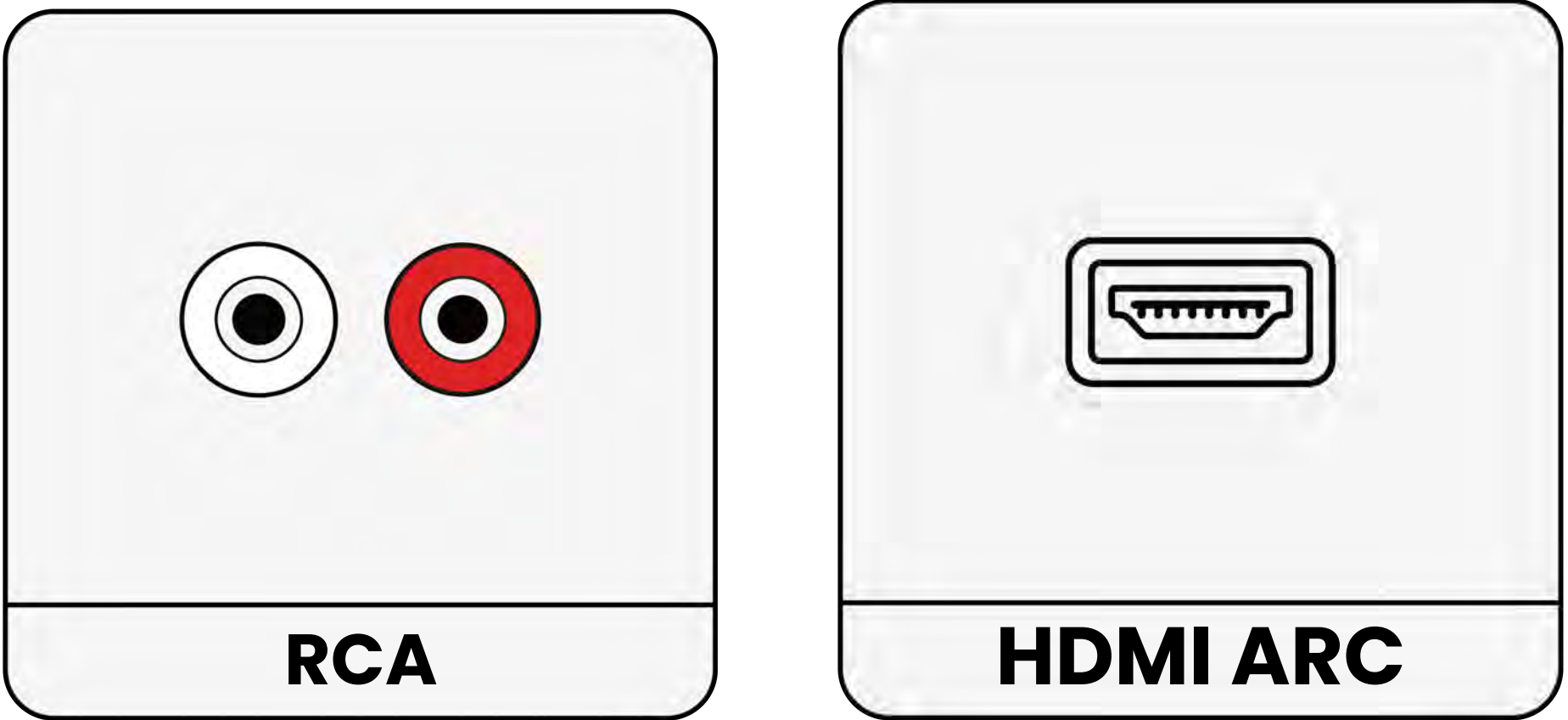

#### Not listed

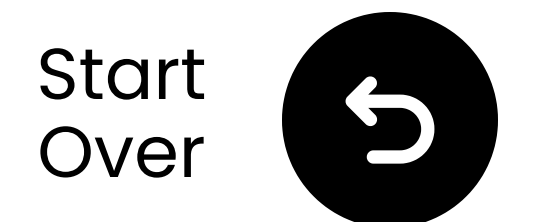

## If your TV only has an HDMI ARC port...

You'll need to either purchase the HAX05 to connect your Duet, or exchange it for the HDMI ARC-supporting Opera Plus.

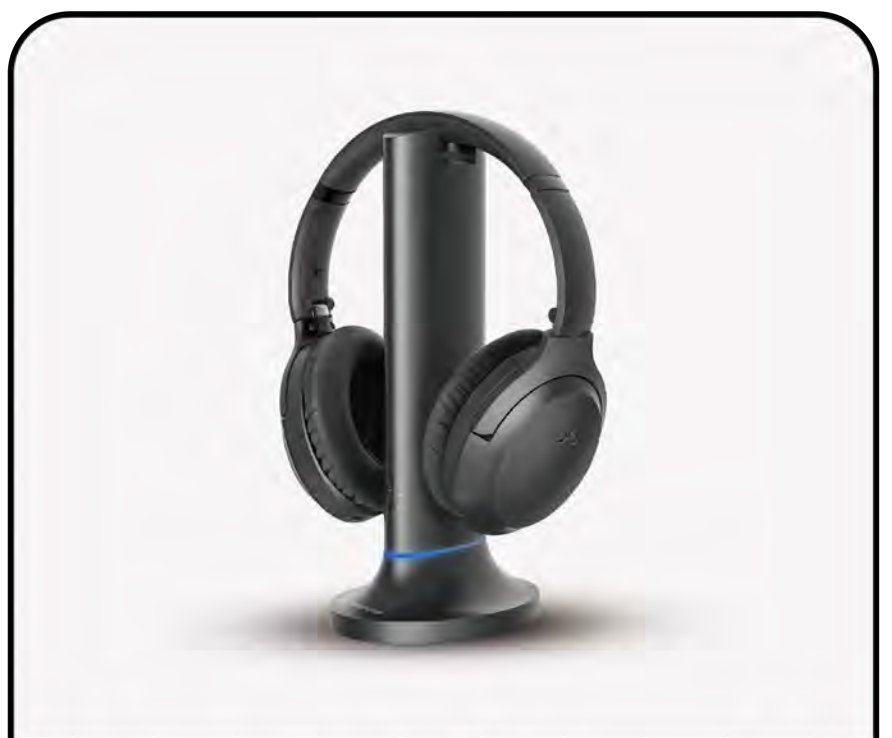

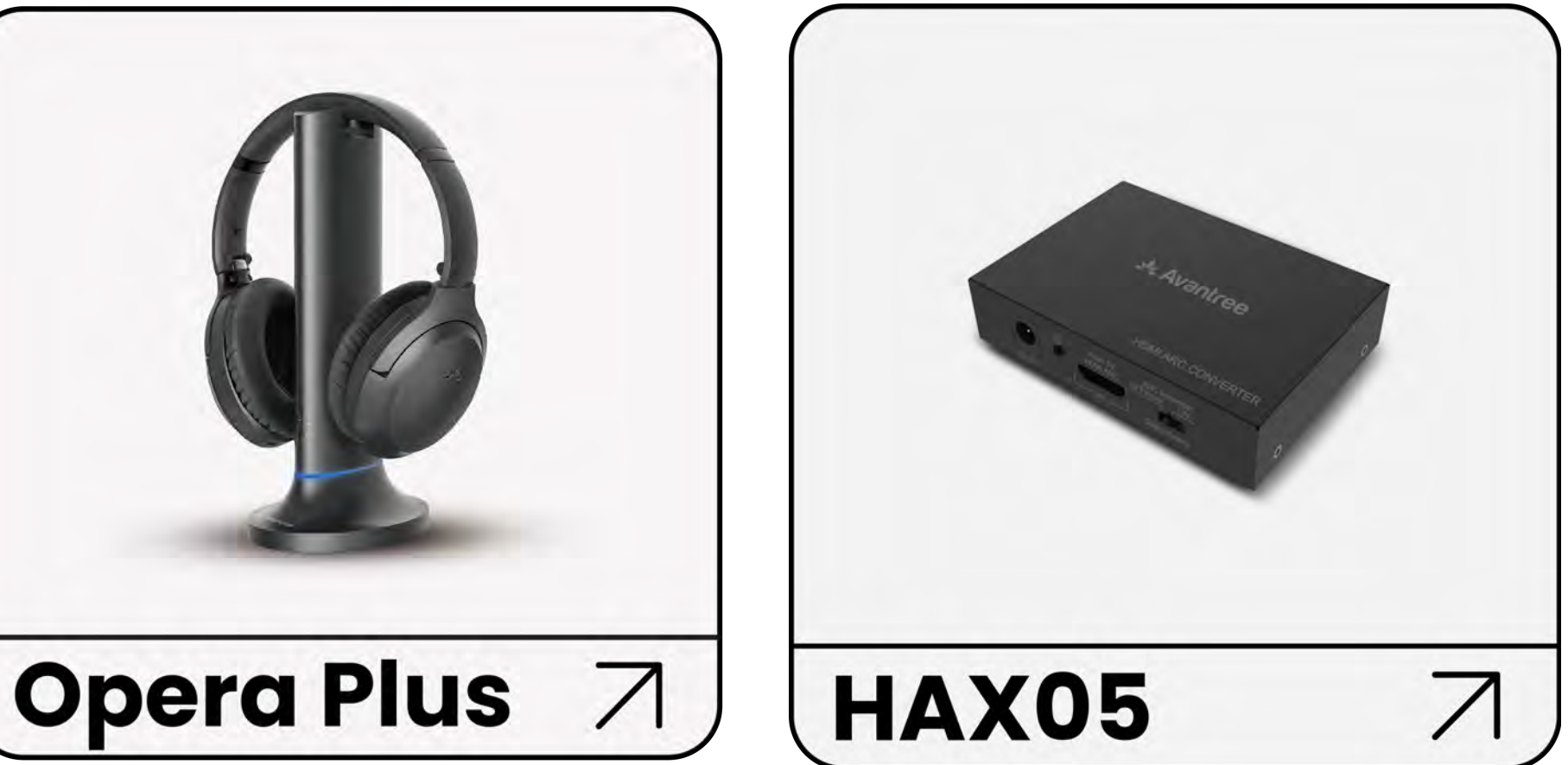

## Otherwise, you'll need to connect your Duet another way.

#### Connect another way

You're about to leave this setup guide and visit an external link.

To come back here again, please **use your browser's "back" button** or re-scan the QR

#### code on your device.

You're about to leave this setup guide and visit an external link.

To come back here again, please **use your browser's "back" button** or re-scan the QR

#### code on your device.

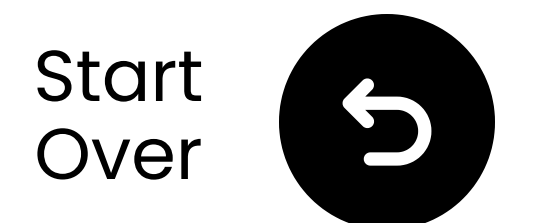

## Reach out to us for help!

You can email us directly at **support@avantree.com**, or click the button below to redirect to our support page.

We'll get back to you within 1 business day!

<u>Get support</u>

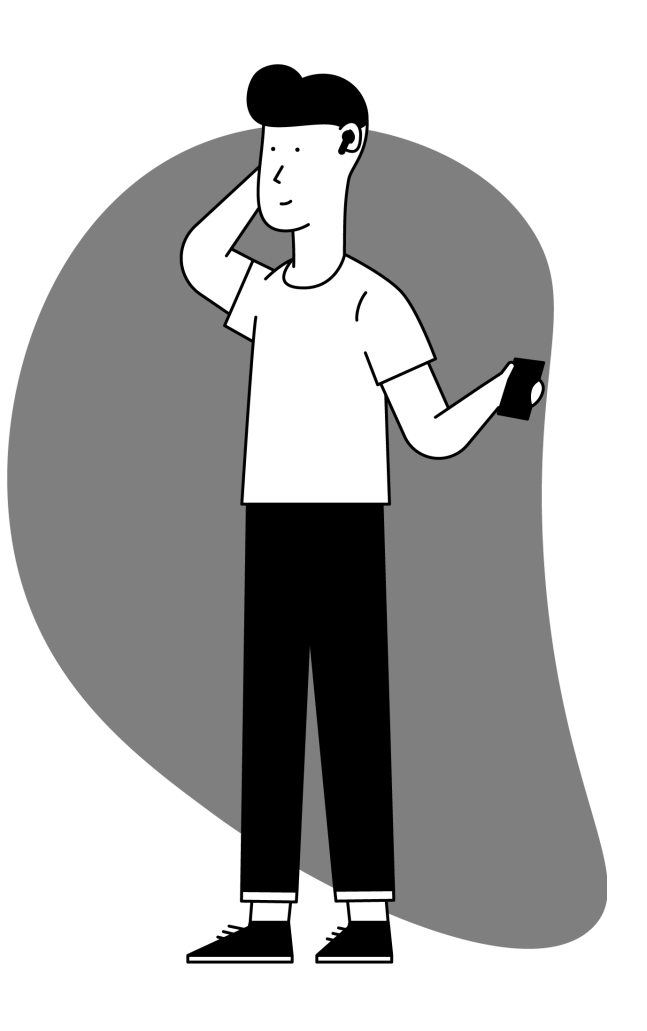

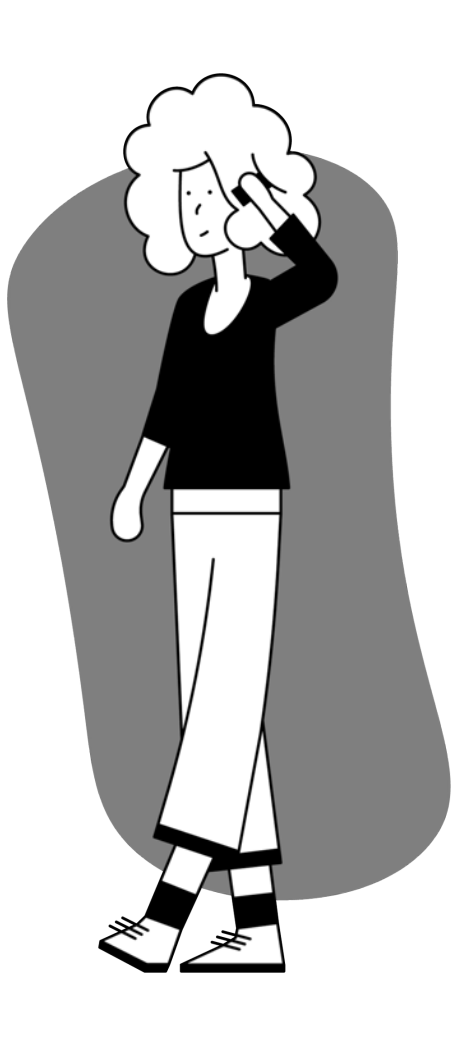

You're about to leave this setup guide and visit an external link.

To come back here again, please **use your browser's "back" button** or re-scan the QR

#### code on your device.

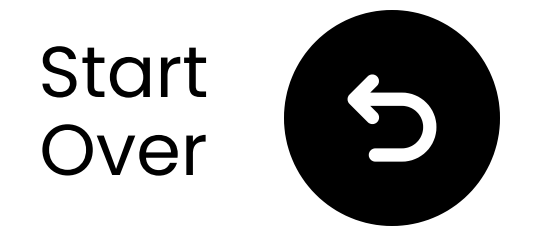

## You're done!

We hope you enjoy your experience with the Duet!

If you ever need anything, please don't hesitate to reach out to us at support@avantree.com

Add FREE 24-month coverage!

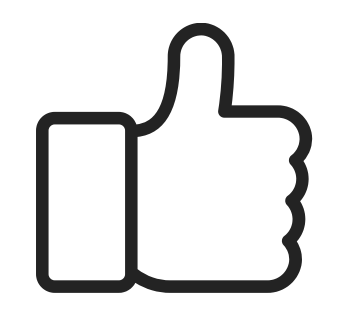